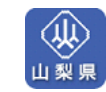

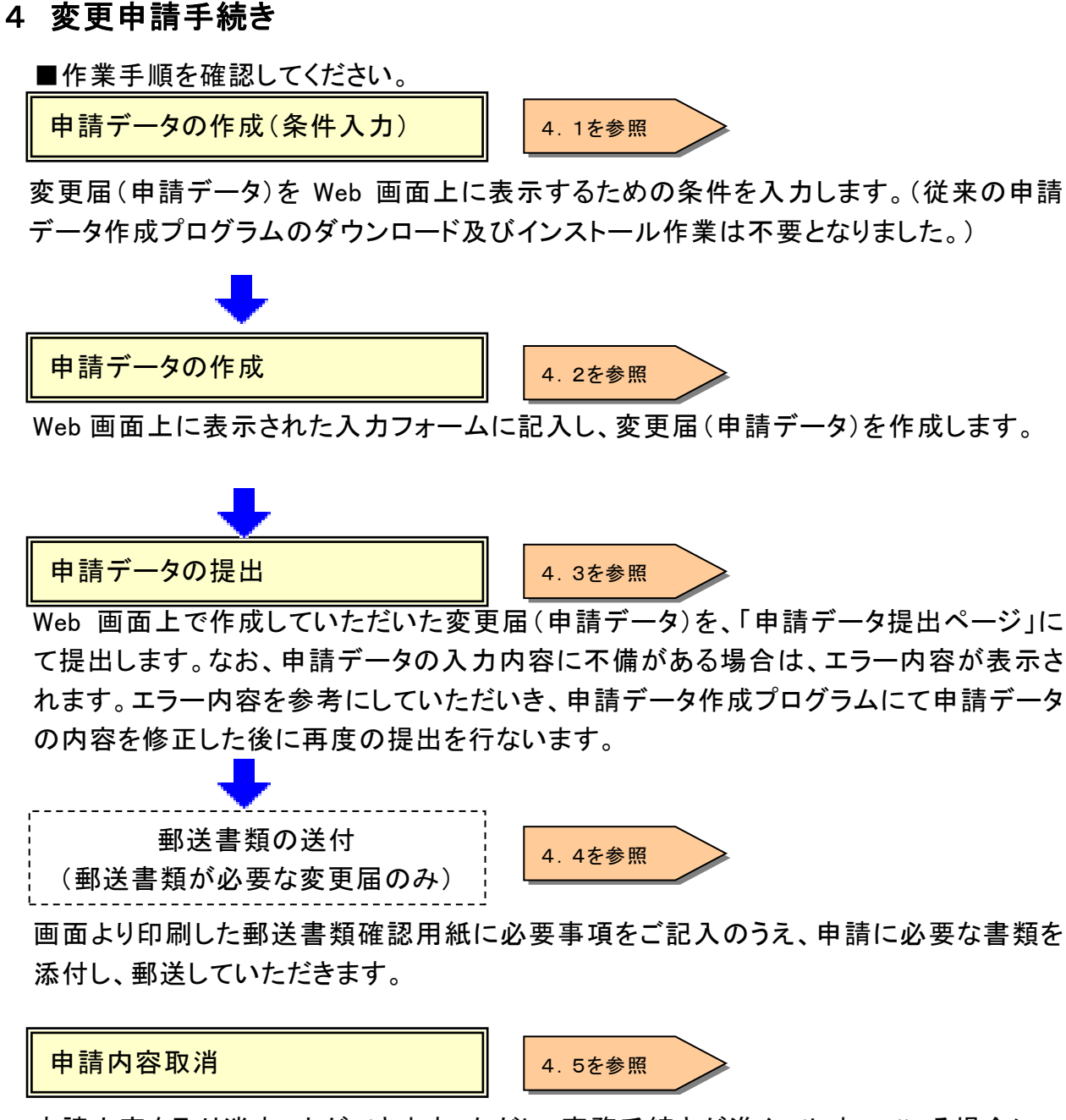

申請内容を取り消すことができます。ただし、事務手続きが進んでしまっている場合については、取り消しをお受けできないことがあります。

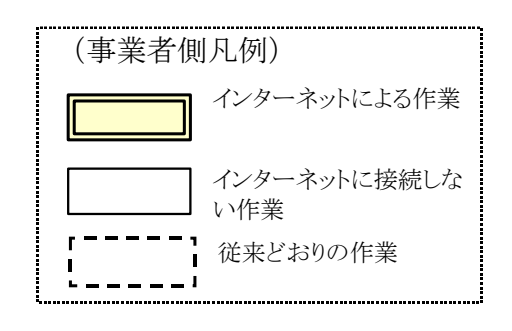

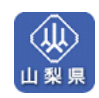

## 4.1 申請データ作成画面の表示

■ホームページを表示する

Г

入札参加資格申請システムにアクセスして申請を開始します。

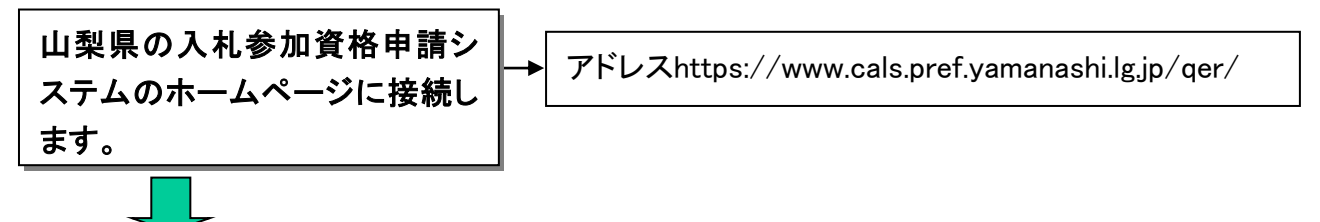

資格審査申請TOPページが表示されます。

| <sup>●</sup> Ⅲ架県人札参加資格申請ソステム<br>ファイル(F) 編集(E) 表示(M) | χ= Microsoft Internet Explorer<br>計気に入り(A) ッール(T) ヘルプ(H)                                                                  |
|-----------------------------------------------------|----------------------------------------------------------------------------------------------------|
|                                                     | 次·// ··································                                                                                   |
| ≫ コンテンツ<br>→ 2000 次本中誌 ノニュー                         | 具備會工作                                                                                                    |
| - 頁俗審且中請人二ユー                                        | 資格審査申請メニュー                                                                                                    |
| ≫ インフォメーション<br>└ FAQ                                |                                                                                                    |
| » リンク                                               |                                                                                                    |
| ト <u>情報公開10Pへ</u><br>ト <u>電子入札T0Pへ</u>              | 平成23·24年度                                                                                                    |
|                                                     | ■ 必9の読みべたでい<br>【1】定期申請の場合                                                                                                 |
|                                                     | 申請にはID・バスワードが必要となります。現在、山梨県の入札参加資格をお持ちの方には、ID・バスワードを郵送しますので、                                                              |
|                                                     | おチカレニ 用意のフス 申請を行ってくたさい。<br>なお、山梨県のシステムにICカードの登録手続きがお済みの方は、ID・パスワードが無効となりますので、ご注意ください。                                     |
|                                                     | 受付の終了は、平成23∓2月18日17時までです。これ以降の申請は一切受け付けられませんので、余裕を持って手続きを<br>行ってください。                                                     |
|                                                     | ▶ 建設工事業者 ▶ 測量・建設コンサル業者                                                                                                    |
|                                                     | 【2】変更申請の場合                                                                                                    |
|                                                     | 山梨県の入札参加資格をお持ちの方で、入札参加資格の登録内容に変更が生じた方が対象になります。                                                                            |
|                                                     | ▶ 建設工事業者 ▶ 測量・建設コンサル業者                                                                                                    |
|                                                     | 【3】新規業者の方<br>新規に申請される場合、対面による審査が必要となります。<br>メールで審査時間を予約のうえ、必要な書類を持参してください。                                                |
|                                                     | 申請書の記入には、申請データ作成プログラムを利用します。次のリンクをグリックしダウンロードを行ってください。<br>申請にあたっては、別紙「資格審査申請要領」及び「資格審査申請操作マニュアル」をよくお読みください。               |
|                                                     | 受付の終了は、平成23∓2月18日17時までです。これ以降の申請は一切受け付けられませんので、余裕を持って手続きを<br>行ってください。                                                     |
|                                                     | ▶ 建設工事業者 ▶ 測量・建設コンサル業者                                                                                                    |
|                                                     | ■資格審査申請要領・資格審査申請操作マニュアルのダウンロード                                                                                            |
|                                                     | 各申請内容の説明をお知りになりたい方は下の「資格審査申請要領」をクリックして手引き書をダウンロードしてください。<br>インターネットでの申請操作方法をお知りになりたい方は「資格審査申請操作マニュアル」をクリックして手引き書をダウンロードして |
|                                                     | 済格審査申請要領(建設業者 満量・建設コンサルタント等)                                                                                              |
|                                                     | 資格審査申請操作マニュアル                                                                                                    |
|                                                     |                                                                                                    |
|                                                     | ► FAQ                                                                                                    |
|                                                     | <ul> <li>リンク</li> </ul>                                                                                                   |
|                                                     | ▶ <u>山熱県庁のページへ</u>                                                                                                    |
|                                                     | お問い合わせ先:>>>>>>>>>>>>>>>>>>>>>>>>>>>>>>>>>>>>                                                                              |
|                                                     | TELicon-room-room E-Mail <u>roomon@room@room@room@room@</u> room@room@room@roo                                            |
|                                                     | ヨかてムバーンの文字、画像字について、180かてムケーンや中間物等への悪朝転転は実正といたします。<br>Copyright (c) 2005 prefyamanashi Alirights reserved                  |

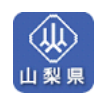

■システムにログインする

本システムのログイン認証を行ないます。

「ID/パスワード」又は「ICカード(電子証明書)」のどちらか一方の方法でログインします。 ID/パスワードをお持ちの方: IDとパスワードを入力し、「確認」をクリックします。

ICカードをお持ちの方:ICカード(電子証明書)をセットし、「進む」をクリックします。

※ ICカードログイン時にエラーが発生した場合、まずは、下記のページより対処方法を確認 して下さい。

★公共事業ポータルサイト→情報公開サービス→■よくある質問 FAQ

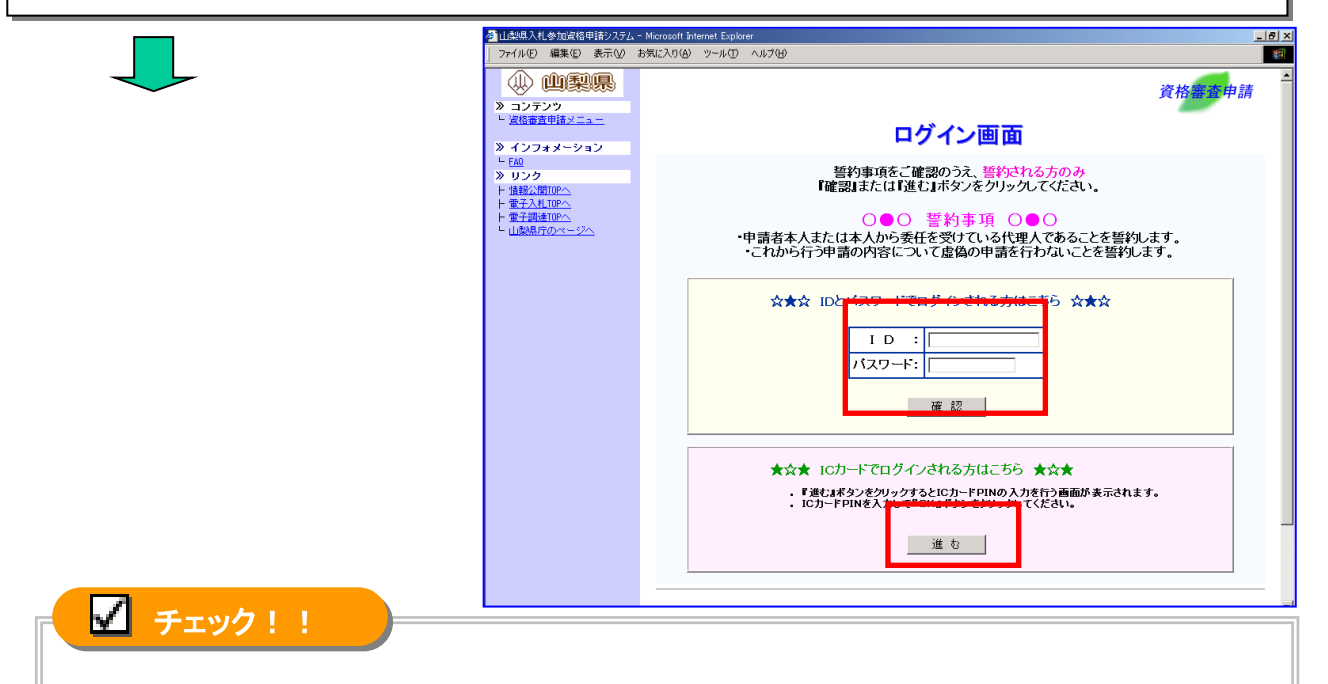

ICカード(電子証明書)をご利用される方は、事前に山梨県のシステムに登録手続きを行な っていただく必要があります。→P.65「ICカード(電子証明書)の取扱い」 なお、ICカード(電子証明書)の登録手続きがお済の方は、ID・パスワードが無効となり、IC カード(電子証明書)によるログインだけが可能となりますので、ご注意ください。

ログイン後、「資格審査申請受付のご説明」が表示されます。

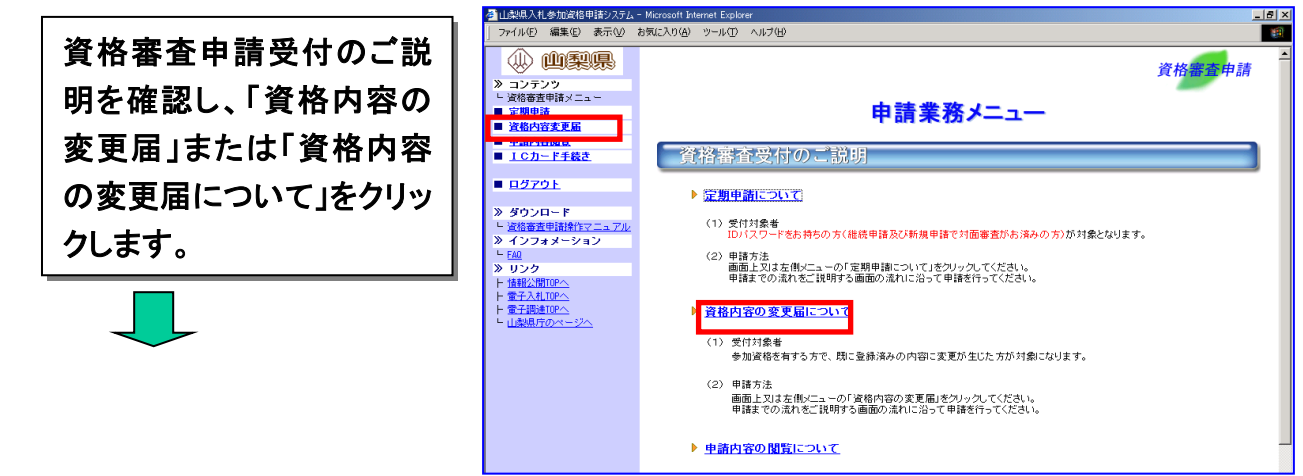

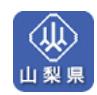

資格内容の変更届(申請までの流れ)の説明ページが表示されます。

#### ■「申請までの流れ」を確認する

申請までの流れを確認し、申請データの作成を開始します。

| 「申請データ作成」をクリックし                                                                                                    | 222<br>無時以上する<br>第一次<br>第一次<br>第一次<br>第一次<br>第一次<br>第一次<br>第一次<br>第一次 |
|----------------------------------------------------------------------------------------------------|-----------------------------------------------------------------------|
| ます。<br>ます。<br>・ 100<br>・ 100 | 中部は他なーでは、<br>日本<br>日本<br>日本<br>日本<br>日本<br>日本<br>日本<br>日本<br>日本<br>日  |

申請データ作成のページが表示されます。

■新規・修正区分を選択する。

新規・修正区分から、申請データを新規作成するのか、修正するのかを選択します。作成中の 申請データがある場合は「修正」が選択された状態で表示されます。

| <ul> <li>         ・ 一梁県         ・ ・         ・ ・         ・ ・</li></ul>                      | 変更申請             | 資格審查申請 |
|--------------------------------------------------------------------------------------------|------------------|--------|
| <ul> <li>■ 資格審査申請メニュー</li> <li>■ 資格内容変更届</li> </ul>                                        | 申請データ作成          |        |
| ト <u>申請データ作成</u><br>ト 申請データ提出<br>ト 郵送書題                                                    | ■新規・修正区分 ●新規 ○修正 |        |
| <ul> <li>■ <u>申請内容取消</u></li> <li>■ <u>申請内容閲覧</u></li> <li>■ <u>↓ ○ わ。</u> トチダキ</li> </ul> | 戻る  次へ           |        |
| <ul> <li>■ 10/1=「+382</li> <li>■ 申請業務メニュー</li> </ul>                                       |                  |        |
| ■ <u>0570</u> F                                                                            |                  |        |

| 作成中の                                                                                                    | 申請データ        | がある場合                        |             |
|----------------------------------------------------------------------------------------------------|--------------|------------------------------|-------------|
|                                                                                                    | 変更申請         | 申請データ作成                      | 资格需查申請      |
| <ul> <li>              田語データ提出      </li> <li>             田語データ提出         </li> <li>             田語内容取消         </li> </ul> | 修正中の申請書が存在しま | :す。新規を選択すると修正中の申請書が参照できなくなりま | すのでご注意ください。 |
| ■ <u>申請内容問覧</u>                                                                                                    | ■新規・修正区分     | ○新規 ⑧修正                      |             |
| <ul> <li>■ <u>107=F+m×</u></li> <li>■ <u>申請業務メニュー</u></li> <li>■ <u>ログアウト</u></li> </ul>                                     |              | 戻る」次へ                        |             |

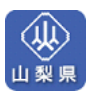

変更届記入項目の選択画面が表示されます。

## ■申請データ作成画面を表示する

変更する項目を選択して申請データ作成画面を表示します。

① 変更する項目の選択欄の □ をクリックして▼にします。
 ②「申請書作成画面へ」をクリックします。

| » コンテンツ                                                             | 変更申請                            |                                                                                      | 資格署        |
|---------------------------------------------------------------------|---------------------------------|--------------------------------------------------------------------------------------|------------|
| <ul> <li>L 資格審査申請メニュー</li> <li>■ 定期申請</li> <li>■ 冷救内交変更足</li> </ul> |                                 | 申請データ作成                                                                              |            |
|                                                                     | 利用者情報の確認                        |                                                                                      |            |
|                                                                     | ■建設業許可番号<br>■充号 10は 久称          | 19-290002<br>(#1)ロ問テフト工事の                                                            |            |
| <ul> <li>■ 里諸内容取消</li> <li>■ 里諸内容問覧</li> </ul>                      | ■新規修正区分                         | 新規作成                                                                                 |            |
| ■ <u>ICカード手続き</u>                                                   | 変更届記入項目の選択                      |                                                                                      |            |
| ■ <u>申請業務メニュー</u><br>■ ログマウト                                        | 変更情報                            | 説明                                                                                   |            |
| <ul> <li> <u>         「             り<br/></u></li></ul>            | 許可登録情報                          | 計り豆類(前種に変更)が生した場合に選択します。<br>■連該案計可番号 ■測量登録番号 ■該計登録番号など<br>※許可、登録の年月日についてもこちらで記入します。  |            |
| ≫ インフォメーション<br>└ EAQ<br>≫ リンク                                       | 本店本社情報                          | 本店本社に変更が生じた場合に選択します。<br>■商号又は名称 ■所在地 ■代表者報名 ■代表者氏名 ■電話番号 ■FAX番号<br>■代表者 メールアドレス ■資本金 |            |
| <ul> <li>▶ 山梨県公共事業ポータルサイト</li> <li>▶ 情報公開サービス</li> </ul>            |                                 | ※法入成(法入個人区分)についてもころらで記入します。<br>山型県参担当する支店営業所に変更が生じた場合に選択します。                         |            |
| 「 <u>電子入札</u> 」<br>「 <u>山梨県庁のページ</u>                                | 担当支店営業所情報                       | ■支店営業所名 ■所在地 ■担当者職名 ■担当者氏名 ■電話番号 ■FAX番号                                              |            |
|                                                                     |                                 | #記書をごん/「レン」<br>※担当支店営業所を取り消す場合についてもこちらで記入します。                                        |            |
|                                                                     |                                 | 山梨県と契約を締結する支店営業所に変更が生じた場合に選択します。                                                     |            |
|                                                                     | 兴和支店名美用情報                       | ■支店宮窯所名 ■所在地 ■代理人職名 ■代理人氏名 ■電話番号<br>※契約技店宮葉所を取り消す場合についてもこちらで記入します。                   |            |
|                                                                     |                                 | 申請書取扱い責任者に変更が生じた場合に選択します。                                                            |            |
|                                                                     | 申請書取扱い責任者情報                     | ■所属 ■担当者氏名 ■電話番号 ■担当者メールアドレス                                                         |            |
|                                                                     |                                 | 認証及び加入内容に変更が生じた場合に選択します。                                                             |            |
|                                                                     | 記記畫正力口入作書奉服                     | ■ ISOKZĒE                                                                            |            |
|                                                                     |                                 | 支払金融機関情報に変更が生じた場合に選択します。                                                             |            |
|                                                                     | 支払金融機関情報                        |                                                                                      |            |
|                                                                     |                                 |                                                                                      |            |
|                                                                     | 之小你住起                           | 納税状況等に変更が生じた場合に選択します。<br>                                                            |            |
|                                                                     |                                 | ■県税納税状況 ■消費税納税状況                                                                     |            |
|                                                                     | 3.4.关加资格仍按限                     | 入札参加資格を辞退する場合に選択します。                                                                 |            |
|                                                                     | 八化学加具18076年72                   | ※指名確定後、成定確定後の入札参加資格については辞述でさません。<br>入札に参加中の場合は入札を辞退してください。                           |            |
|                                                                     |                                 | 戻る 申請書作成画面へ                                                                          |            |
| 「修正」を選択                                                             | た堤会け変面                          |                                                                                      | ۷.         |
| 「修正」を選択<br>「申請書作成ī                                                  | した場合は変更<br>画面へ」ボタンを             | する項目の選択欄は表示されません<br>クリックして申請データ作成に進んで                                                | ん。<br>でくださ |
|                                                                     | 変更申請                            |                                                                                      | 資格審査       |
| └ 資格審査申請メニュー ■ <u>定期申請</u>                                          |                                 | 由詩データ作成                                                                              |            |
| ■ 資格内容変更届<br>し 申請データ作成                                              | 利用学生和小孩们                        | 中間ノーメに成                                                                              |            |
| → <u>申請データ提出</u>                                                    | 197911111月10020単元66<br>■建設業許可番号 | 19-290002                                                                            |            |
|                                                                     | ■商号又は名称 ■新規修正区公                 | (株)中間テスト工事2                                                                          |            |
| ■ 単語内容閲覧                                                            | ■和規修止区方                         | 1137                                                                                 |            |
| ICカード手続き                                                            |                                 |                                                                                      |            |
| ■ <u>ICカード手続き</u> ■ 申読業務メニュー                                        |                                 | 〒 る 自請書作成画面へ                                                                         |            |

続けて次のページの「申請データの作成」に進んでください。

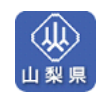

## 4.2 申請データの作成

■申請データを入力する

申請データの入力画面が表示されます。

②画面の説明に従い、各項目にデータを入力します。 ※入力項目の説明については、画面上部の『ヘルプ』をご覧ください。

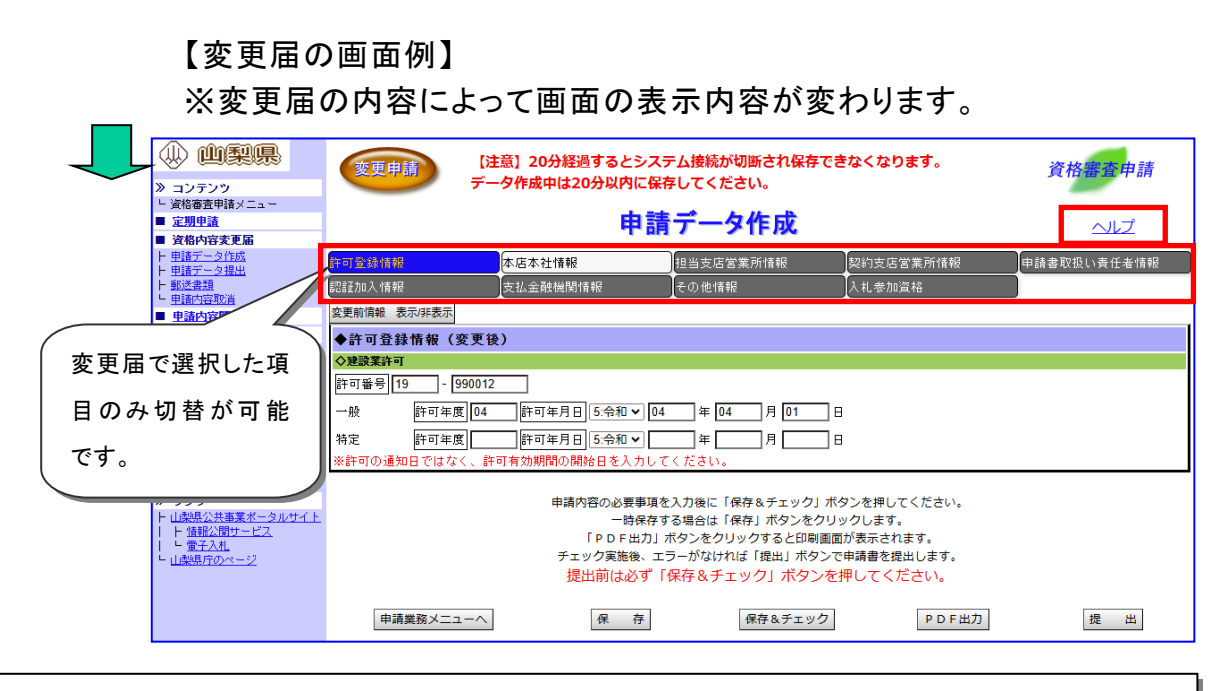

③全ての項目を入力後、「チェック」ボタンをクリックします。

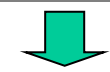

# 🖌 チェック!!

「保存」ボタンをクリックすると入力した内容が保存されますが、申請データを提出する 際は必ず申請データのチェックを行なってください。申請内容にエラーがあった場合。画 面上部にメッセージが表示され、画面下部にエラーの詳細内容が表示されます。エラー が表示された場合は、申請内容を送信できませんのでメッセージに従い申請データを 修正していただく必要があります。

続けて次のページの「申請データの提出」に進んでください。

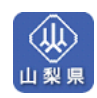

## 4.3 申請データの提出

■入札参加資格申請システムにアクセスする 入札参加資格申請システムにアクセスして、変更届(申請データ)を提出します。

入札参加資格申請システムにログインします。→(P.39、P.40 参照) ■ ホームページを表示する・・・・・P.39 ■ システムにログインする・・・・・P.40

資格内容の変更届(申請までの流れ)の説明ページが表示されます。

■申請データの提出を開始する

ご利用者のパソコン上で作成していただいた変更届(申請データ)を、「申請データ提出 ページ」にて提出します。

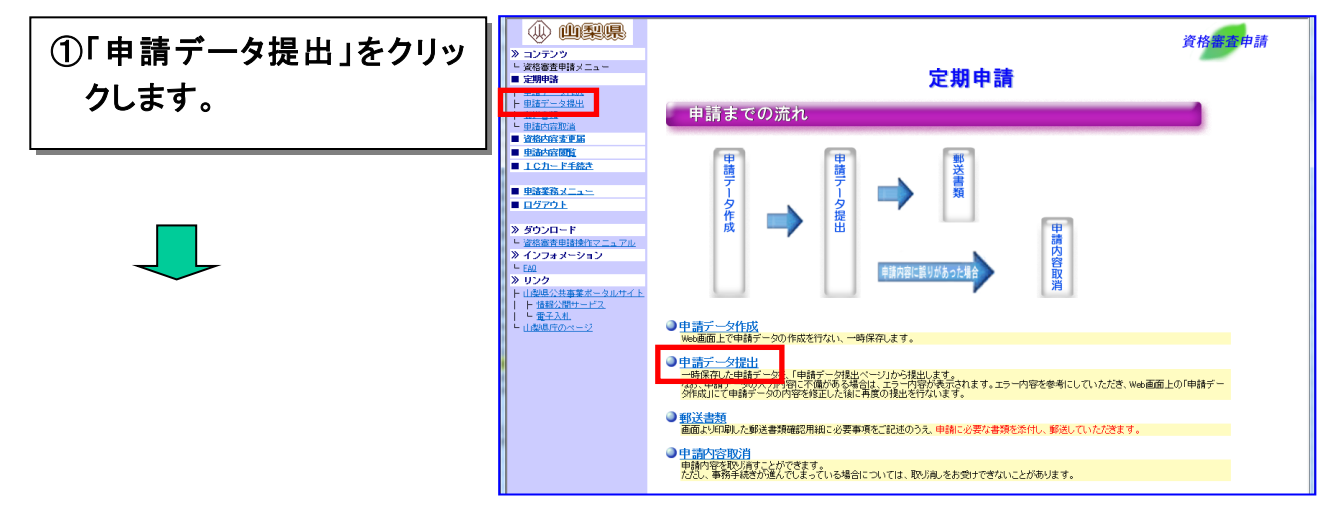

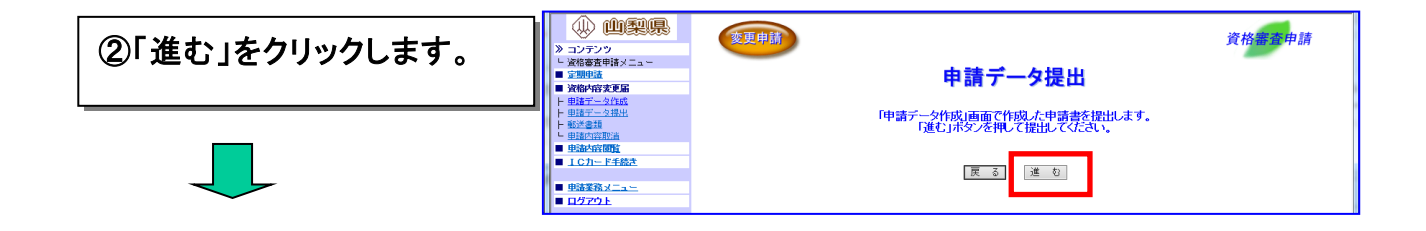

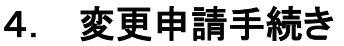

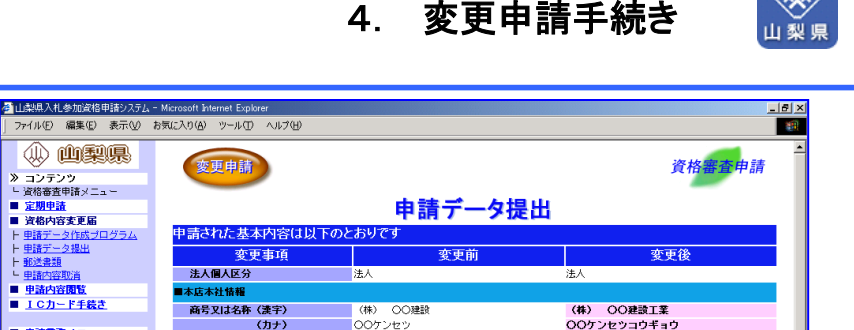

|   | ● 由注意改計                                    | ())7)      | 007729           | 00972939439      |
|---|--------------------------------------------|------------|------------------|------------------|
|   | ■ <u>平語未孫スニュー</u>                          | 郵便番号       | 〒100-0000        | 〒100-0000        |
|   | ■ <u>H279F</u>                             | 所在地        | ○○県 △△市 1丁目2番地3号 | ○○県 △△市 1丁目2番地3号 |
|   | ※ ダウンロード                                   | 代表者職名      | 代表取締役社長          | 代表取締役社長          |
|   | - 「「「「「「」」」、「」、「」、「」、「」、「」、「」、「」、「」、「」、「」、 | 代表者氏名(漢字)  | 山田太郎             | 山田 四郎            |
|   | » インフォメーション                                | (カナ)       | ヤマダ タロウ          | ヤマダ シロウ          |
|   | - FA0                                      | 電話番号       | 012-345-9876     | 012-345-3876     |
|   |                                            | FAX番号      | 012-345-98       | 012-345-9876     |
| - | ト 情報公開TOPへ                                 | 代表者メールアドレス | xxxxxxx0000000   | shiro@xxx.co.jp  |
|   | ► <u>電子入札TOPへ</u>                          | 資本全        | XXXXXXXXX (      | 20000000 (千円)    |
|   | ► <u>電子調達TOPへ</u>                          | ■担当支店営業所情報 |                  |                  |
|   |                                            | 支店営業所名     | 〇〇支店             | OO支店             |
|   |                                            | 郵便番号       | 〒100-0000        | 〒100-0000        |
|   |                                            | 所在地        | ○○県 △. 丁目2番地3号   | ○○県 △△市 1丁目2番地3号 |
|   |                                            | 担当者職名      | 主任               | 主任               |
|   |                                            | 担当者氏名(漢字)  | 田中幸              | 田中幸一             |
|   |                                            | (カナ)       | タナカ コウ チ         | タナカ コウイチ         |
|   |                                            |            |                  |                  |
|   |                                            |            |                  |                  |

申請データのエラーチェックが行なわれます。

≪申請データの内容が正しくない場合≫

③内容を確認し、画面の下

にある 確認 ボタン

をクリックします。

申請データエラーが表示された場合は、「申請データ作成」にて申請データの内容を修正した 後に、再提出(①の手順)を行ないます。

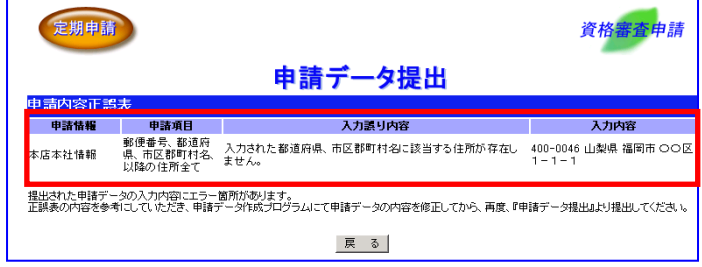

#### ※エラーケース1:本店本社情報の郵便番号不一致の例

申請データ提出結果の画面上に、申請書提出が正常に終了したことを知らせるメッセージが表 示されます。

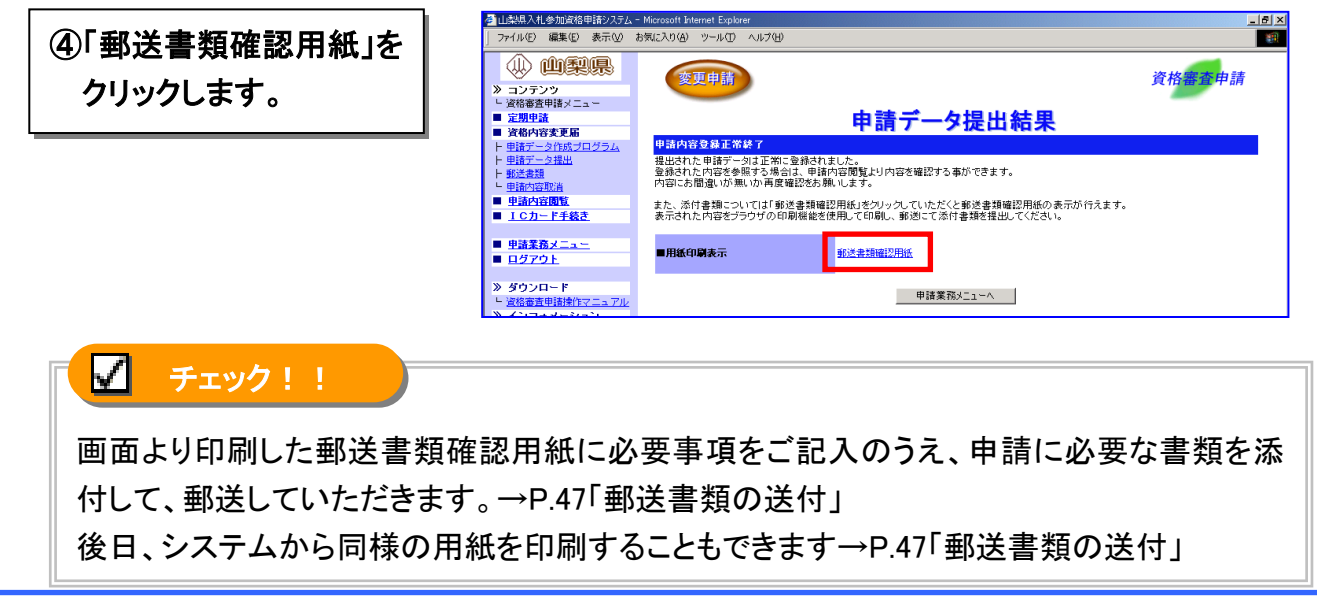

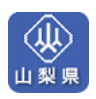

※郵送書類が必要ない変更届の場合は、「郵送書類確認用紙」のリンクが表示されません。

| 🚰 資格審査受付 - Microsoft Interne             | t Explorer            |           | _ 8 ×       |
|------------------------------------------|-----------------------|-----------|-------------|
| 」 ファイル(E) 編集(E) 表示(V)                    | お気に入り(色) ツール(① ヘルブ(凹) |           | 100 A       |
| () (1) (1) (1) (1) (1) (1) (1) (1) (1) ( | 変更申請                  |           | 资格赛春母付      |
| ≫ コンテンツ                                  |                       |           | ALL ALL ALL |
| - 資格審査申請メニュー                             |                       |           |             |
| ■ 定期申請                                   |                       | 申請データ提出結果 |             |
| ■ 資格内容変更届                                |                       |           |             |
| ト 申請データ作成プログラム                           | 甲請書登録止常終了             |           |             |
| ト 申請データ提出                                | 申請データを受理し、登録しました。     |           |             |
| ト <u>郵送書類</u>                            |                       |           |             |
| 国語内容取消                                   |                       | 申請業務メニューへ |             |
| ■ 申請内容閲覧                                 |                       |           |             |
| <ul> <li>ICカード手続き</li> </ul>             |                       |           |             |
|                                          |                       |           |             |
| ■ <u>申請業務メニュー</u>                        |                       |           |             |
| <ul> <li>         日グアウト     </li> </ul>  |                       |           |             |
|                                          |                       |           |             |

# 続けて次のページの「郵送書類の送付」に進んでください。

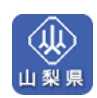

4.4 郵送書類の送付(郵送書類が必要な変更届のみ)

■入札参加資格申請システムにアクセスする

入札参加資格申請システムにアクセスして、「郵送書類確認用紙」を印刷します。

資格審査システムにログインします。→(P.39、P.40 参照) ■ ホームページを表示する・・・・・・P.39 ■ システムにログインする・・・・・・P.40

資格内容の変更届(申請までの流れ)の説明ページが表示されます。

■「郵送書類確認用紙」を印刷する

画面から「郵送書類確認用紙」をブラウザの印刷機能で印刷します。

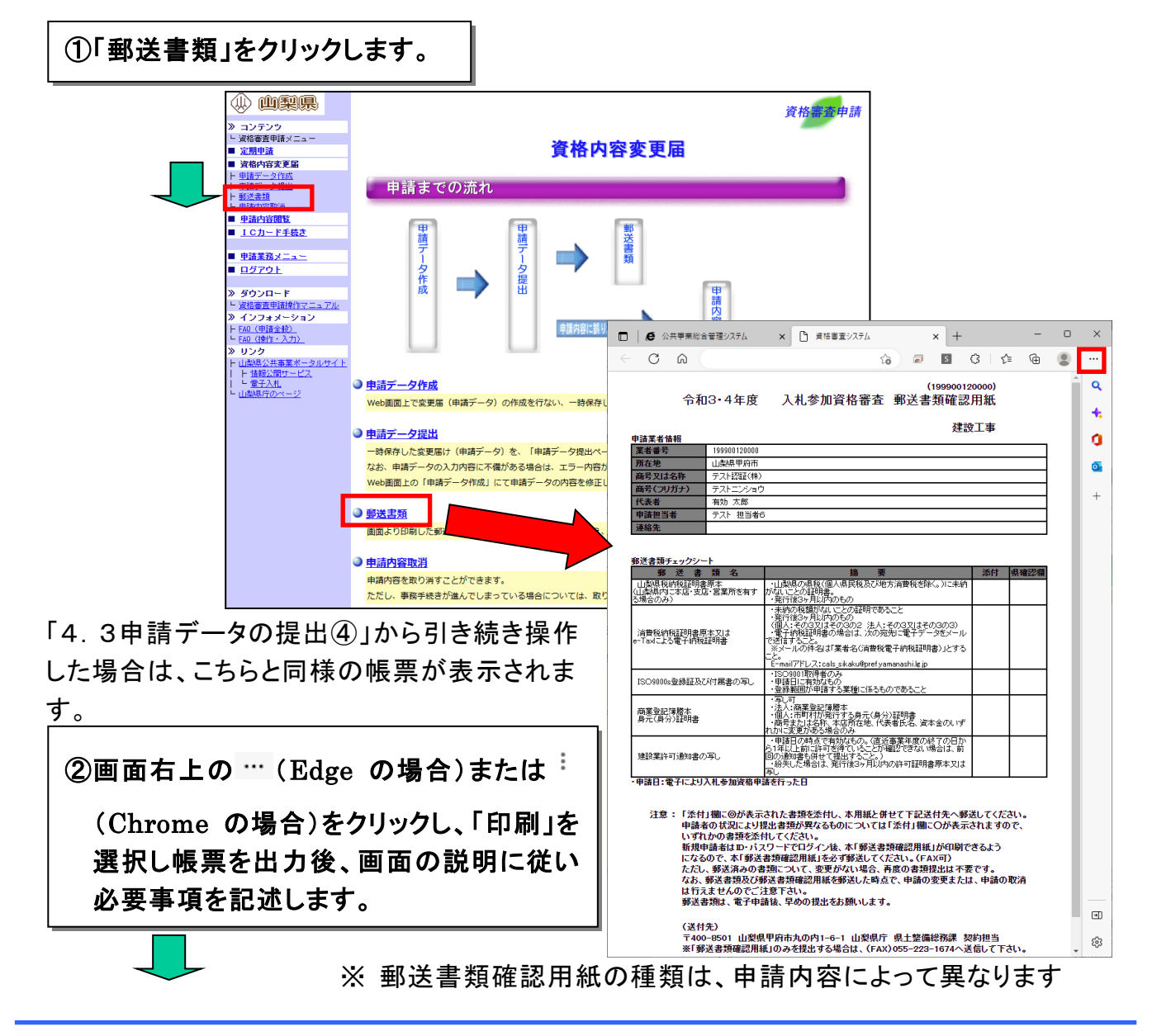

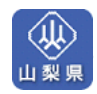

■「**郵送書類確認用紙**」を郵送する

申請に必要な書類及び郵送書類確認用紙を下記の宛先へ郵送します。 「郵送書類確認用紙」は、1部コピーを取り、原本1部を郵送してください。

郵送先 〒400-8501 山梨県甲府市丸の内一丁目6番1号 山梨県県土整備部県土整備総務課契約担当

これで変更申請の手続きは終了です。

申請内容に誤りがあった場合は、次のページ「申請内容取消」へ

進んでください。

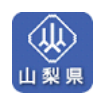

## 4.5申請内容取消

申請内容を全て取り消します。

申請内容に誤りがあった場合は、申請内容を取り消した後に申請データ作成画面にて申 請データの内容を修正し、再度の提出を行ないます。

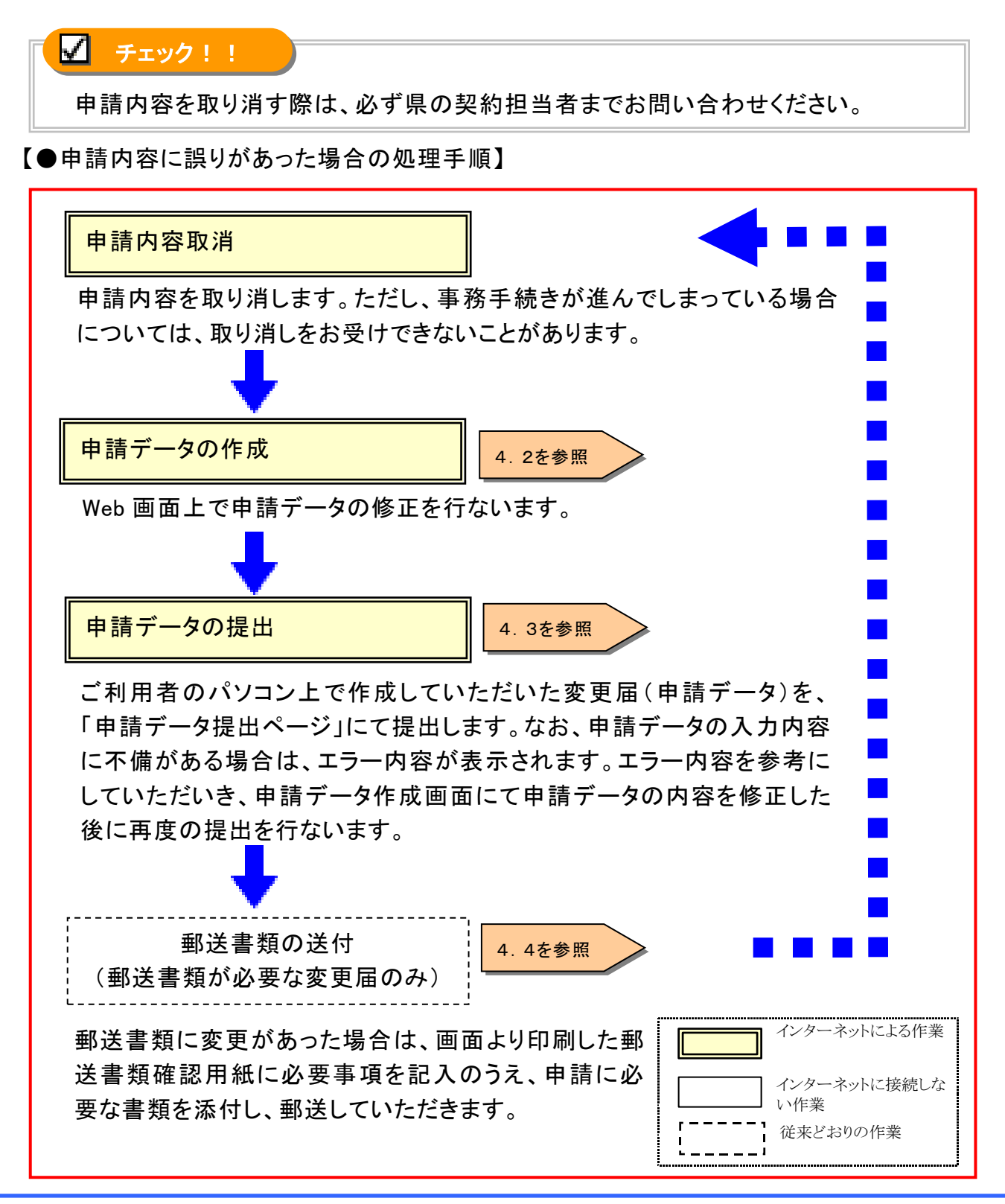

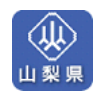

■入札参加資格申請システムにアクセスする 入札参加資格申請システムにアクセスして、申請内容を取り消します。

資格審査システムにログインします。→(P.39、P.40 参照) ■ ホームページを表示する・・・・・・P.39 ■ システムにログインする・・・・・・P.40

資格内容の変更届(申請までの流れ)の説明ページが表示されます。

#### ■申請内容を取り消す

申請内容を確認し、内容を取り消します。

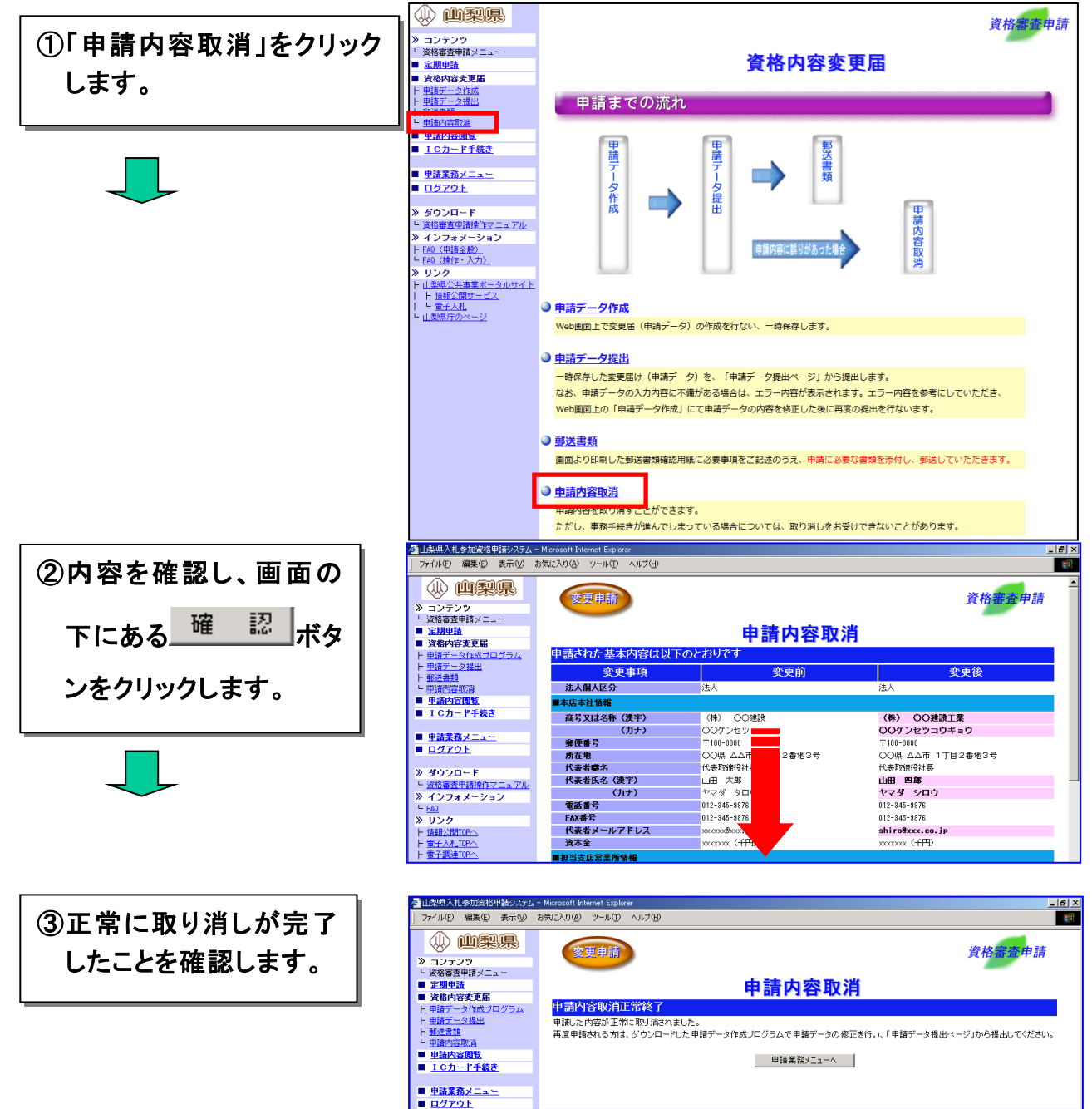

#### 5. 申請内容閲覧

ご利用される方の、提出済み申請内容を確認します。

■システムにログインする

本システムのログイン認証を行ないます。

「ID/パスワード」又は「ICカード」のどちらか一方の方法でログインします。 ID/パスワードをお持ちの方:IDとパスワードを入力し、「確認」をクリックします。 ICカードをお持ちの方:ICカードをセットし、「進む」をクリックします。

※ ICカードログイン時にエラーが発生した場合、まずは、下記のページより対処方法を確認 して下さい。

★公共事業ポータルサイト→情報公開サービス→■よくある質問 FAQ

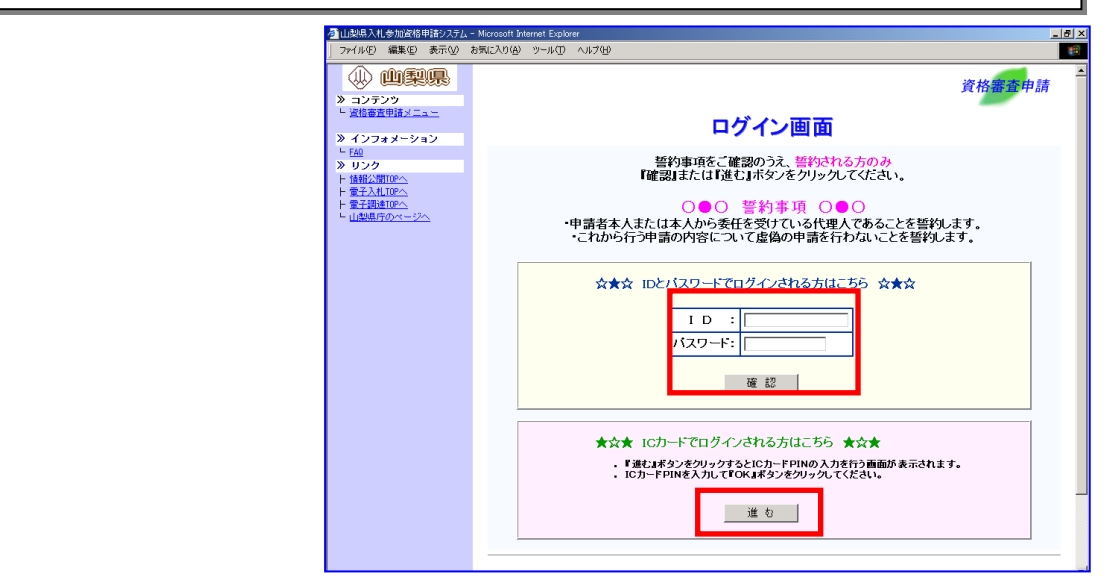

ログイン後、「資格審査受付のご説明」が表示されます。

#### ■申請内容を閲覧する

基本情報、業種情報、実績情報を確認します。

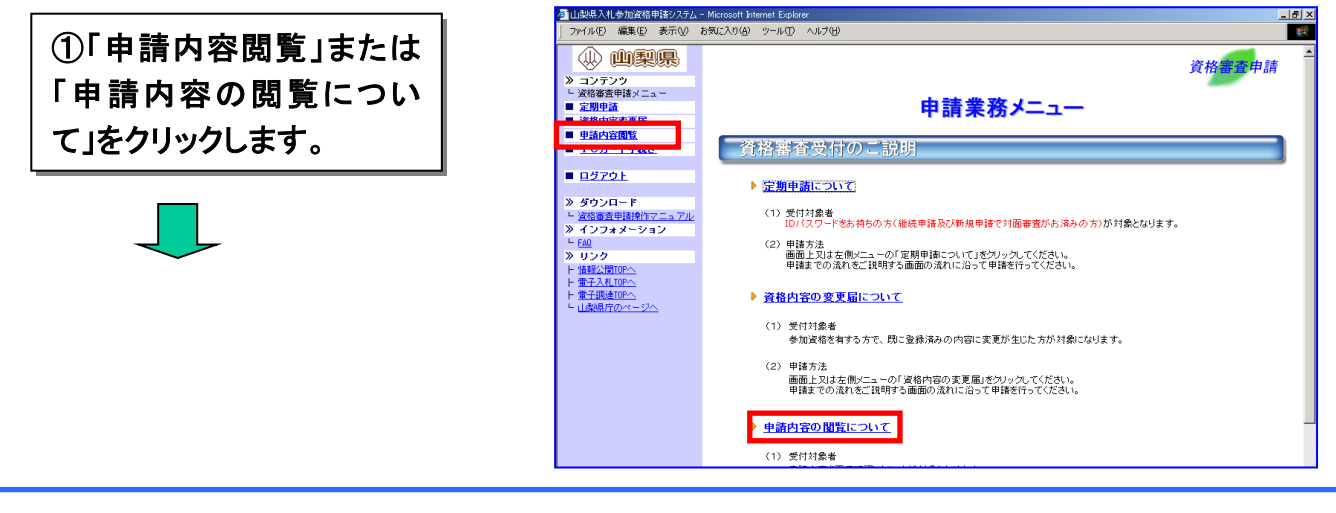

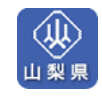

基本情報が表示されます。

| 112架県人札参加資格申請システム<br>ファイル(E) 編集(E) 表示(M) | - Microsoft Internet Explorer<br>お気に入り(A) ツール(D) ヘルプ(H) |                  |               |
|------------------------------------------|---------------------------------------------------------|------------------|---------------|
|                                          |                                                         |                  | <u>资格審査申請</u> |
| - <u>資格審査申請メニュー</u>                      |                                                         |                  | _             |
| ■ <u>定期申請</u>                            |                                                         | 甲請内容閲覧           |               |
| 資格內容変更届                                  | 由まさわたます内容はいて                                            | のとおけです           |               |
| 申請内容閲覧                                   | 中由C402至平门各は以下                                           | 0)2839 (3)       |               |
| ■ <u>ICカード手続き</u>                        | 組織区分                                                    | 単体               |               |
|                                          | 法人個人区分                                                  | 法人               |               |
| 単請業務メニュー                                 | ■本店本社情報                                                 |                  |               |
| <u>H279F</u>                             | 商号又は名称(漢字)                                              | (株) 〇〇建設         |               |
|                                          | (カナ)                                                    | 00ケンセツ           |               |
|                                          | 郵便番号                                                    | 〒100-0000        | _             |
| 国際世界開発はマニュノル                             | 所在地                                                     | ○○県 △△市 1丁目2番地3号 |               |
|                                          | 代表者職名                                                   | 代表取締役社長          |               |
| » リンク                                    | 代表者氏名(漢字)                                               | 山田太郎             |               |
| ト 情報公開TOPへ                               | (カナ)                                                    | ヤマダータロウ          |               |
| - <u>電子入札TOPへ</u>                        | 電話番号                                                    | 012-345-9876     |               |
| ⊢ <u>電子調達TOPへ</u>                        | FAX番号                                                   | 012-345-9876     |               |
| └ 山梨県庁のページへ                              | 代表者メールアドレス                                              | xxxxxxBxxx.co.jp |               |
|                                          | 資本金                                                     | 200000x(千円)      |               |
|                                          | 技術職員数                                                   | 100人             |               |
|                                          | 営業年数                                                    | 2年               |               |
|                                          | 直前1期決算完工高                                               | 2000000 (千円)     |               |
|                                          | 直前2期決算完工高                                               | 2000000 (千円)     |               |
|                                          | 直前1期決算期間 自                                              | 平成xx年xx月xx日      |               |
|                                          | 至                                                       | 平成xx年xx月xx日      |               |
|                                          | ■担当支店営業所情報                                              |                  |               |
|                                          | 支店営業所名                                                  | 00zr             |               |
|                                          | 郵便番号                                                    | <b>〒100-0</b>    |               |
|                                          | 所在地                                                     | 00県 1丁目2番地3号     |               |
|                                          | 担当者職名                                                   | 主任               |               |
|                                          | 担当者氏名(漢字)                                               |                  |               |
|                                          | (カナ)                                                    | タナカ <b>メー</b> チ  |               |
|                                          | 電話番号                                                    | 012-345          |               |
|                                          | FAX番号                                                   | 012-34           |               |

②希望業種のリンクをクリックします。

業種の詳細情報が表示されます。

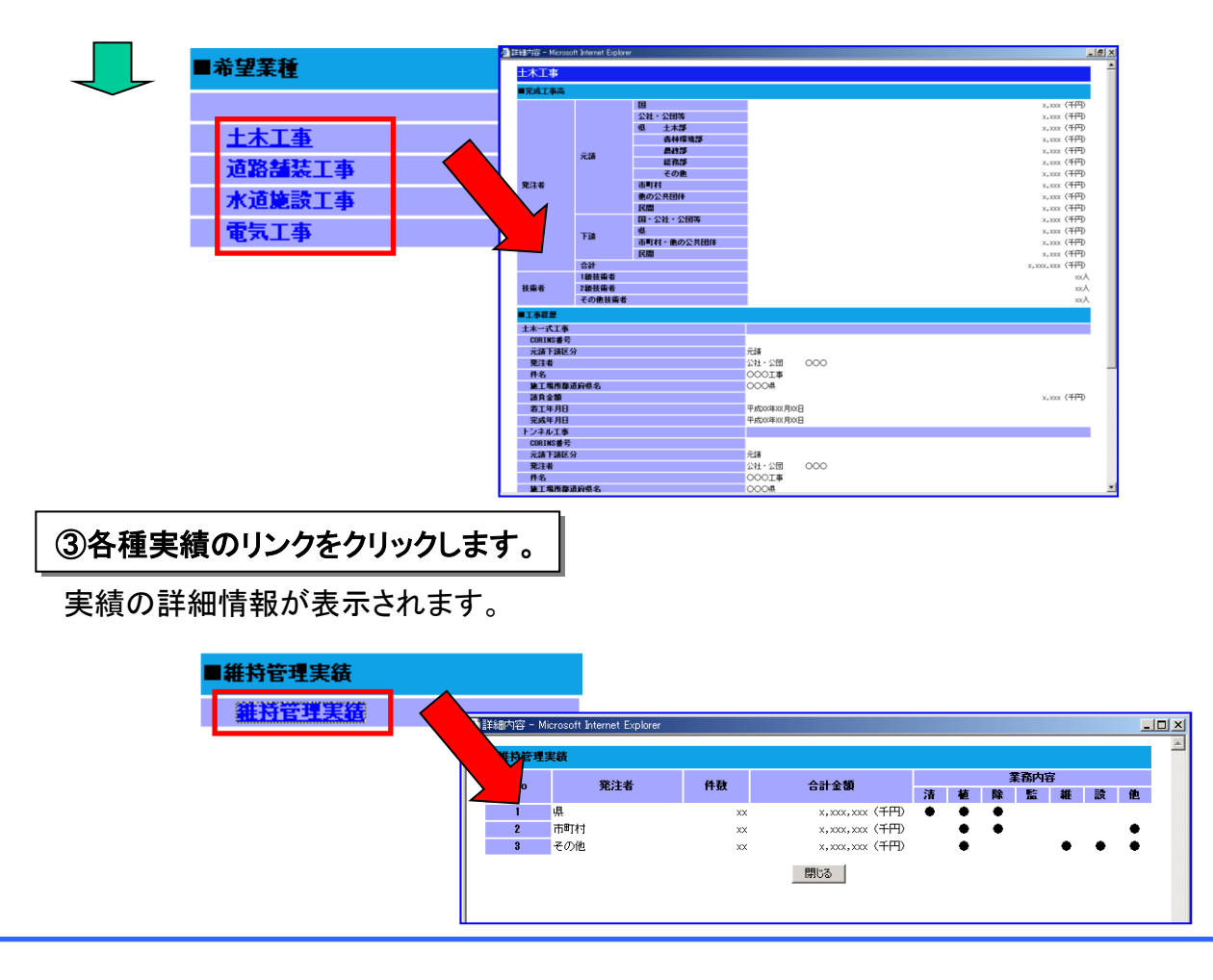

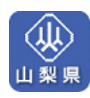

## 6. ICカード(電子証明書)取扱い

ICカード(電子証明書)をご利用される方は、ICカード(電子証明書)の登録手続きを行ないま す。この登録手続きにより、山梨県入札参加資格申請システム、山梨県電子入札システム、その 他の質疑応答に必要なICカード(電子証明書)が利用可能になります。

| チェック!!                                                                |
|-----------------------------------------------------------------------|
| 工事とコンサルの双方の入札参加資格を有する場合は、それぞれ別のICカード(電子証明<br>書)を登録する必要がありますのでご注意ください。 |
|                                                                       |

## 6.1 新規登録

■システムにログインをする

本システムのログイン認証を行ないます。

| IDとパスワードを入力し、<br>「確認」をクリックします。 | <ul> <li>・ ロンテンウ</li> <li>・ コンテンウ</li> <li>・ 宣信委員由法メニュー</li> <li>※ インフォメーション</li> </ul>                                                                   | <sup>資格</sup> #査申請 <sup>-</sup><br>ログイン画面 |
|--------------------------------|----------------------------------------------------------------------------------------------------|-------------------------------------------|
|                                | <ul> <li>► E40</li> <li>&gt;&gt; 30 200</li> <li>+ 当該公開100へ</li> <li>+ 豊王ス札100へ</li> <li>+ 豊王県連連100へ</li> <li>+ 豊王県連連100へ</li> <li>- 山泉県市のページへ</li> </ul> | <ul> <li></li></ul>                       |

ログイン後、「資格審査受付のご説明」が表示されます。

■新規登録する

ICカード(電子証明書)をご利用できるよう登録を行ないます。

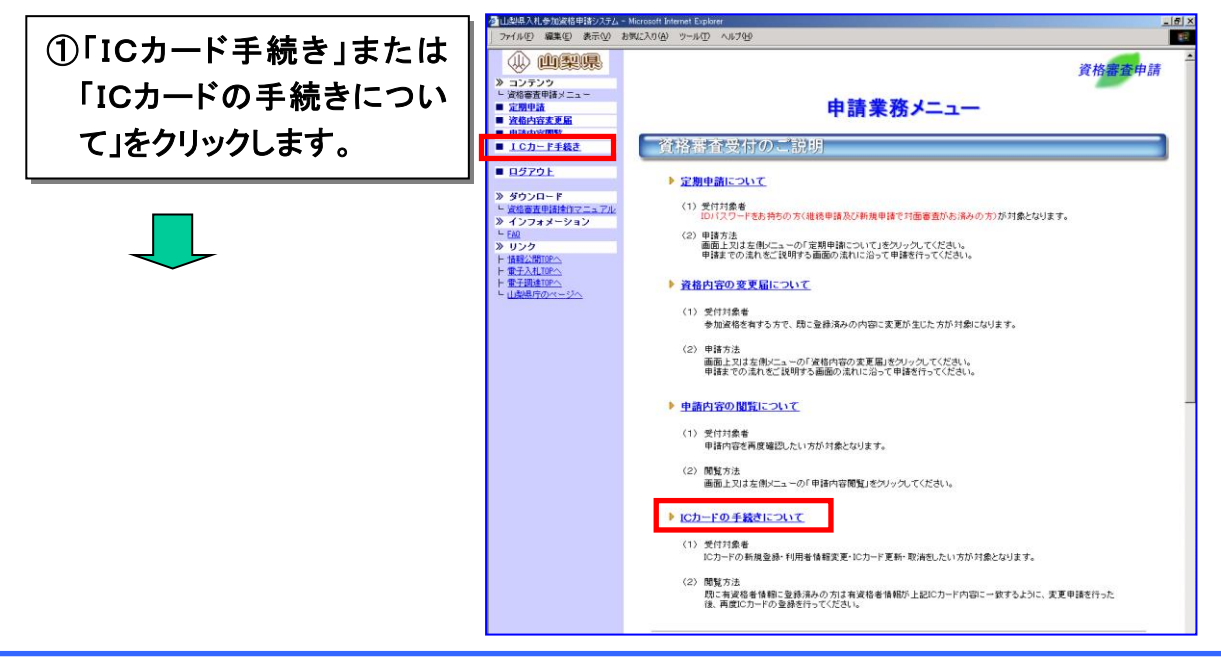

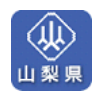

ICカード(電子証明書)の登録者一覧が表示されます。

| ②「新規登録」をクリックし | 通口認識入札を加減保申請システム - Microsoft Internet Explorer         」19」           ファイルを 編集         表示(公) お気に入り(④) ツール(①) ヘルブ(④)                                                                                                    |                                                                                          |  |  |
|---------------|----------------------------------------------------------------------------------------------------|------------------------------------------------------------------------------------------|--|--|
| ます。           | <ul> <li>         ・・・・・・・・・・・・・・・・・・・・・・・・・・・・・</li></ul>                                                                                                    | 資格需查申請                                                                                   |  |  |
|               | - 」」和御田田中留火二ユー<br>■ 定期申請                                                                                                    | ICカード登録者一覧                                                                               |  |  |
|               | <ul> <li>■ 資格内容変更届</li> <li>■ 申請内容閲覧</li> </ul>                                                                                                    | IC力一ド登録者一覧                                                                               |  |  |
|               | <ul> <li>I 0カード手続き</li> <li>中志変名メニュー</li> <li>ログアクト</li> <li>ダウンロード</li> <li>火活音気が目滑作マニュアル</li> <li>インフォメーション</li> <li>ビジ</li> <li>リンク</li> <li>性晶化気管(PA)</li> <li>雪子入れ(PP)</li> <li>雪子入れ(PP)</li> <li>雪子入れ(PP)</li> <li>雪子入れ(PP)</li> <li>雪子入れ(PP)</li> <li>雪子入れ(PP)</li> <li>雪子入道(PO)</li> <li>山島県行のイージン</li> </ul> | 変化         所有者         有効期限         登録日         状態         入札の使用可否           IDカードの支付手続き |  |  |

ICカード(電子証明書)の登録説明が表示されます。

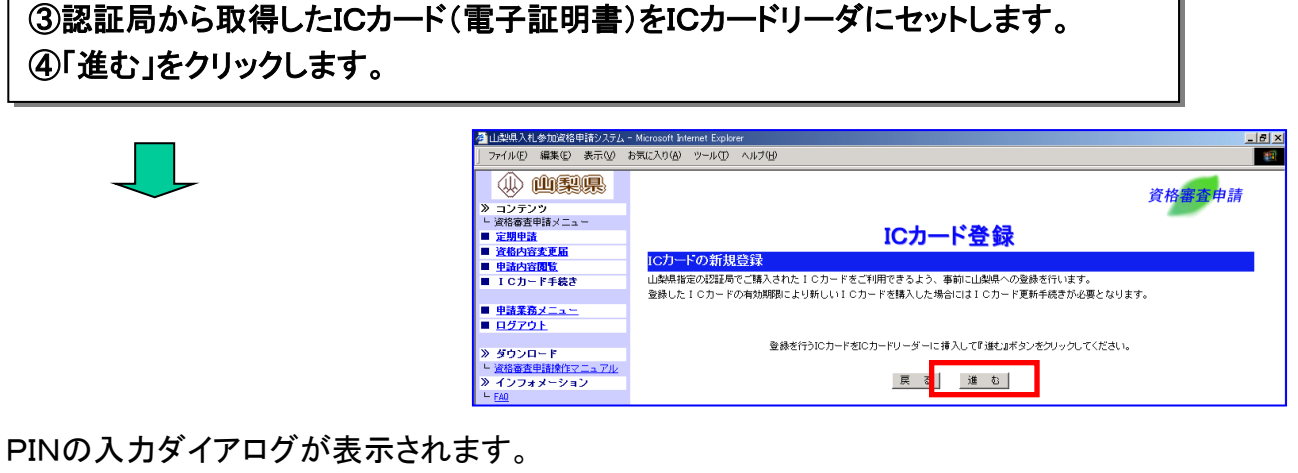

| ⑤「PIN番号」を入力後、<br>「OK」をクリックします。                                                        | PIN番号入力ダイアログ<br>PIN番号を入力してください。 | Ī |  |  |
|---------------------------------------------------------------------------------------|---------------------------------|---|--|--|
|                                                                                       | PIN番号:<br>担当者:                  |   |  |  |
|                                                                                       | OK キャンセル<br>Java Applet Window  |   |  |  |
| ✓ チェック!!<br>ICカード購入元の認証局から配布された「PIN番号」を入力してください。<br>「担当者:」欄の入力は不要です。(入力した内容は無効となります。) |                                 |   |  |  |

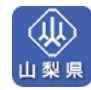

利用者情報の入力画面が表示されます。

| ⑥利用者情報を入力し、                              | A.化参加資格申請システム - Microso<br>E) 編集(E) 表示(V) お気に入り<br>。 cのocを可い(E) | offinternet Explorer<br>り(み) ツール(① ヘルプ(E | Ð                                | B                            |
|------------------------------------------|-----------------------------------------------------------------|------------------------------------------|----------------------------------|------------------------------|
| 「准む」をクリック」ます                             | ) (四)(梁)県)                                                      | 建設工事                                     |                                  | 資格審查申請                       |
|                                          | i査申請メニュー<br>単 <u>請</u><br>もなます 民                                |                                          | ICカード登録                          |                              |
|                                          | 1C7                                                             | カード情報                                    |                                  |                              |
| I C7                                     | カード手続き 企業                                                       | 義名称                                      | 000 株式会社                         |                              |
|                                          | 企業                                                              | 能住所                                      | 山梨県甲府市甲府1丁目1番地1号                 |                              |
| ■ 申請3                                    | <u> 務メニュー</u> IC                                                | こカード取得者氏名                                | 山田四郎                             |                              |
|                                          | <u>701</u> IC                                                   | こカード取得者住所                                | 000000                           |                              |
| $\checkmark$                             | II BA                                                           | 書シリアル番号                                  | 3289141                          |                              |
| ※ ダウン                                    | シロード 証明                                                         | 月書発行者                                    | OU=TestCA.O=Yamanashi xxxxx.C=JP |                              |
|                                          | i査申請操作マニュアル 証明                                                  | 月書有効期限                                   | 2003年08月27日~2006年08月27日          |                              |
| > 4 25                                   | フォメーション 利用                                                      | 用者情報                                     |                                  |                              |
| 5 11 12 12 12 12 12 12 12 12 12 12 12 12 |                                                                 | 8牛名称(邹罢名笑)                               |                                  |                              |
| ド<br>造報公                                 |                                                                 | 8先30何 (日-1-1-1-1-)                       |                                  | 至 <b>月</b> 60文于以内            |
|                                          | .#LTOP                                                          |                                          | - +/182+                         |                              |
|                                          |                                                                 | <b>ě无住所</b>                              | l                                | 全角60文字以内                     |
|                                          | 170/ページへ 連絡                                                     | 8先氏名                                     |                                  | 全角30文字以内                     |
|                                          | 連絡                                                              | 8先電話番号                                   | ¥角数字                             |                              |
|                                          | 連絡                                                              | 8先FAX番号                                  | +角数字                             | •                            |
|                                          | 東総                                                              | 8先メールアドレス                                |                                  | 半角64文字以内 例: aaaaaa8bbb.co.ip |
|                                          | _                                                               |                                          |                                  |                              |
|                                          |                                                                 |                                          | 利用者情報を入力して『進む』ボタンをクリックし          | してください。                      |
|                                          |                                                                 |                                          | 戻る」進む」                           |                              |

#### 登録内容の確認画面が表示されます。

⑦「確認」をクリックします。

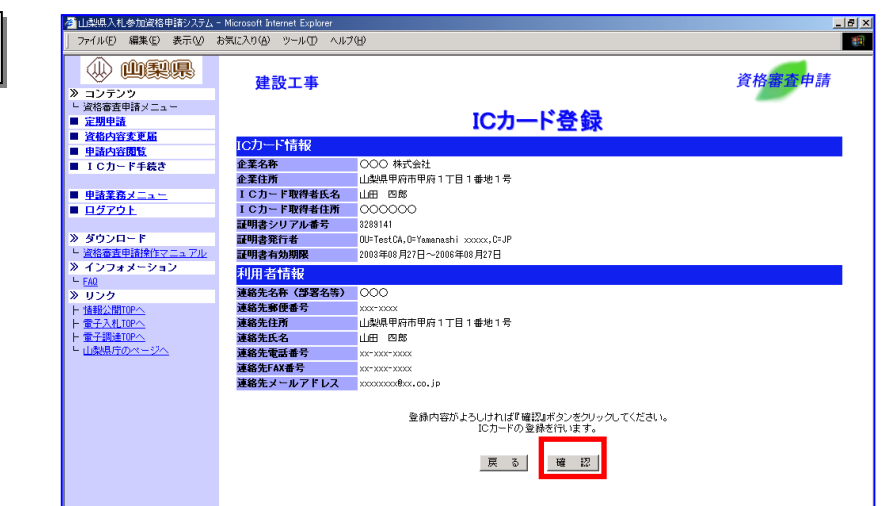

#### 新規登録の完了画面が表示されます。

| 8 谷録者一覧へ をクリッ | <ul> <li>              ▲山梨県入札参加資格申請システム             ↓             ファイル(E) 編集(E) 表示(W)          </li> </ul> | ③山共現入札参加改稿申請システム - Microsoft Internet Explorer<br>ファイル(P) 編集(C) 表示(公) お気に入り(a) ツール(D) ヘルブ(4) |         |        |
|---------------|----------------------------------------------------------------------------------------------------|----------------------------------------------------------------------------------------------|---------|--------|
|               |                                                                                                    |                                                                                              |         | 資格審查申請 |
| うしまり。         | <ul> <li>ル コノテノワ</li> <li>ビ 資格審査申請メニュー</li> <li>■ 定期申請</li> </ul>                                          |                                                                                              | ICカード登録 | _      |
|               | <ul> <li>■ 資格内容変更届</li> <li>■ 申請内容閲覧</li> </ul>                                                            | ICカードの新規登録完了                                                                                 |         |        |
|               | <ul> <li>ICカード手続き</li> <li>単請業務メニュー</li> <li>ログアウト</li> </ul>                                              | 「ビガードの町残室師が死」しました。                                                                           | 登録者一覧へ  |        |
|               | <ul> <li>※ ダウンロード</li> <li>&gt; 資格審査申請操作マニュアル</li> <li>※ インフォメーション</li> </ul>                              |                                                                                              |         |        |

これでICカード(電子証明書)の登録手続きは完了です。

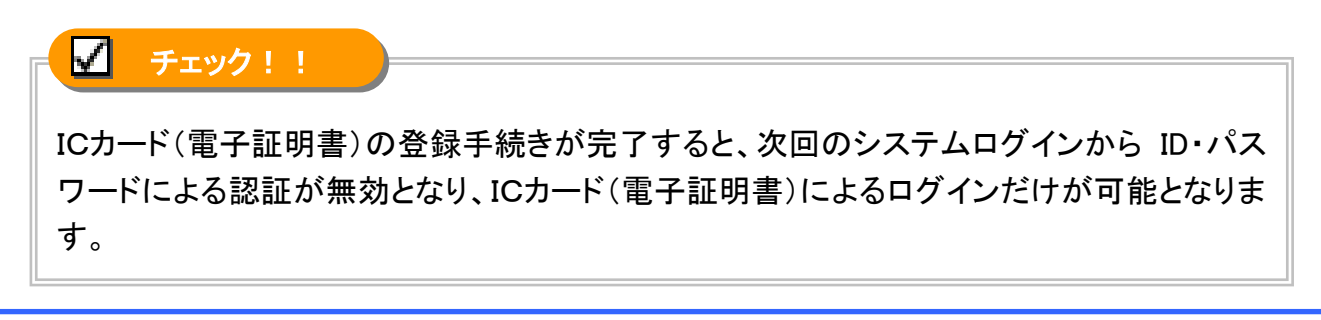

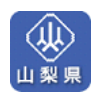

## 6.2 利用者情報変更

#### ■利用者情報を変更する

既に登録されているICカード(電子証明書)の利用者情報の変更を行ないます。

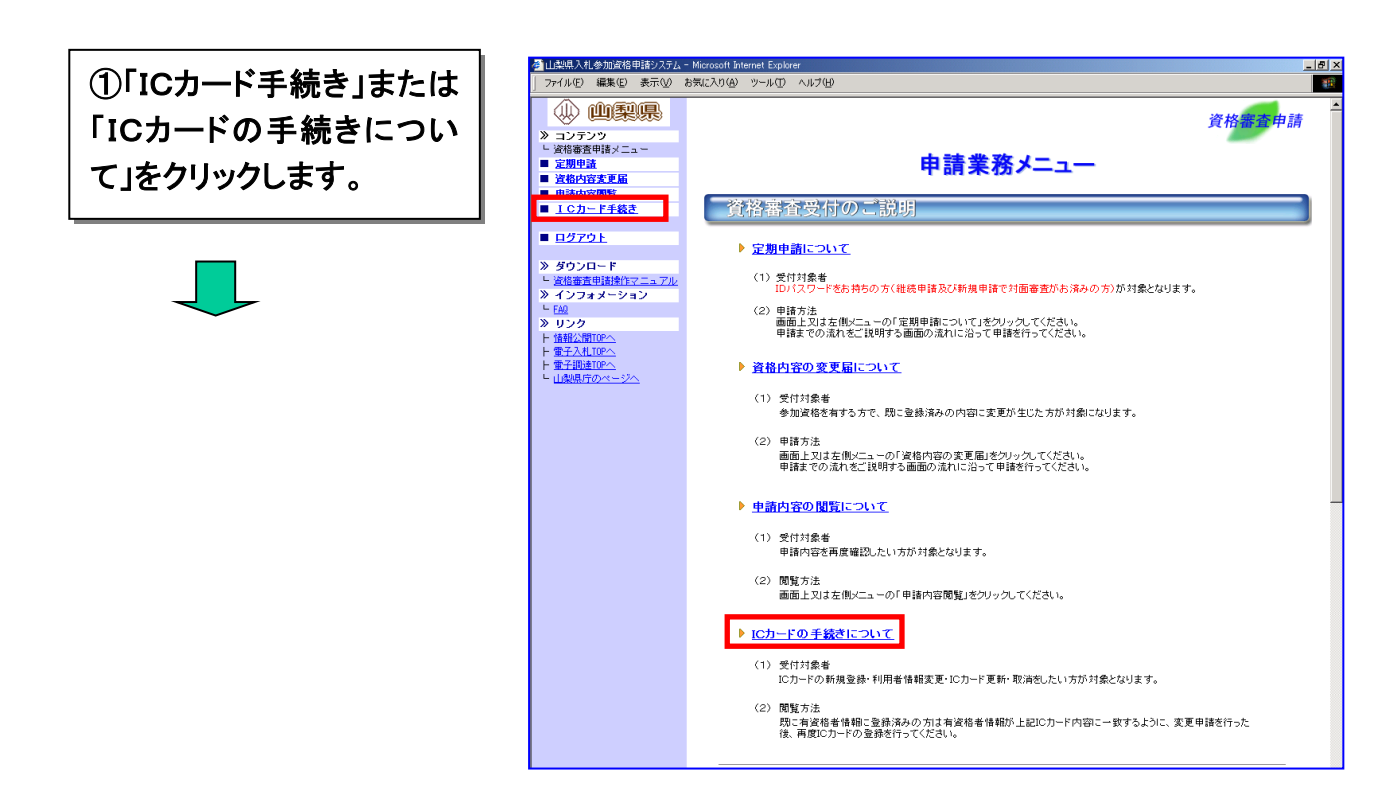

ICカード(電子証明書)の登録者一覧が表示されます。

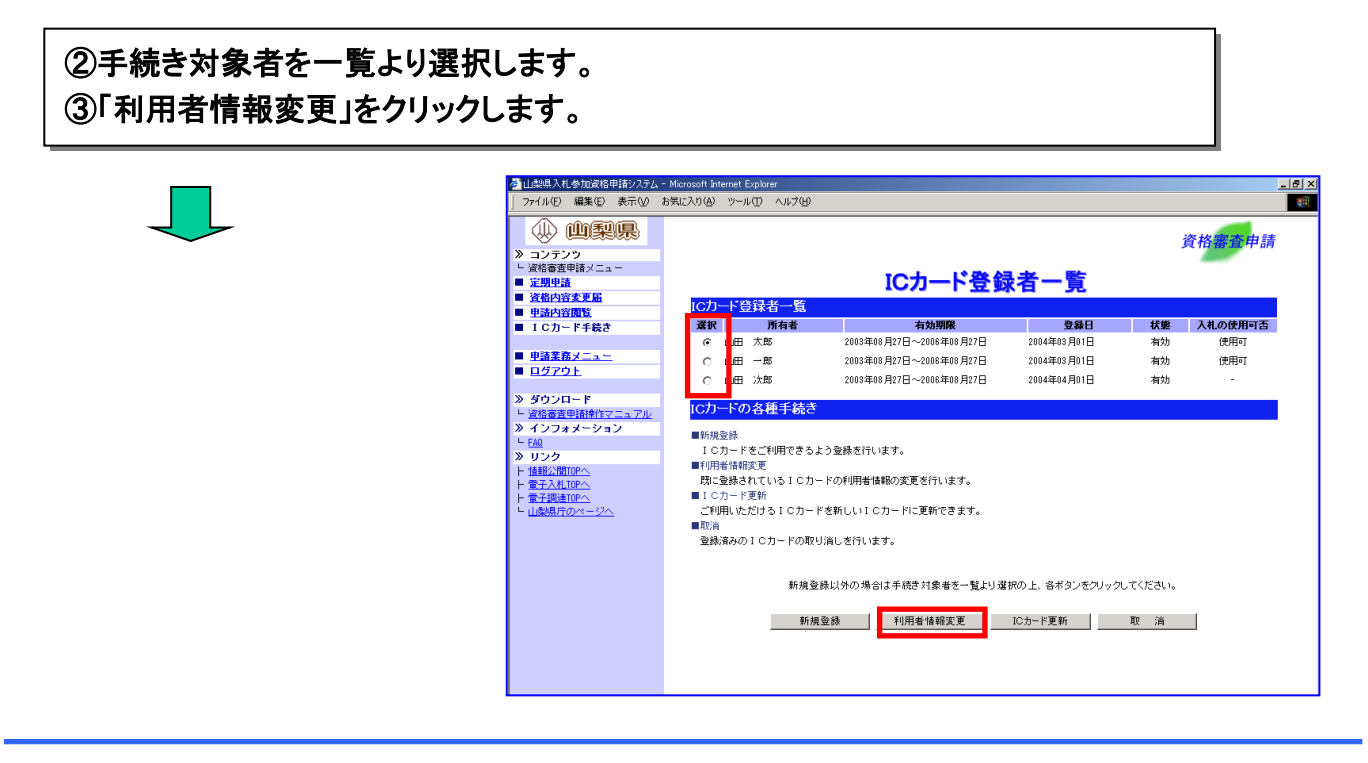

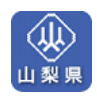

ICカード(電子証明書)の利用者情報変更画面が表示されます。

④利用者情報を変更するICカード(電子証明書)をICカードリーダにセットします。 ⑤「進む」をクリックします。

| 🚰 山梨県入札参加資格申請システム                                                                                                    | 실 나왔県入札参加資格申請システム - Microsoft Internet Explorer |        |  |  |  |  |
|----------------------------------------------------------------------------------------------------|-------------------------------------------------|--------|--|--|--|--|
| 」 ファイル(E) 編集(E) 表示(⊻)                                                                                                    | お気に入り(A) ツール(D) ヘルプ(H)                          | 10 A   |  |  |  |  |
|                                                                                                    |                                                 | 資格審査申請 |  |  |  |  |
| ≫ コンテンツ                                                                                                    |                                                 |        |  |  |  |  |
| - 資格審査申請メニュー                                                                                                    | 利田老桂起亦再                                         |        |  |  |  |  |
| ■ 注册中計<br>● 资格内容亦更届                                                                                                    |                                                 |        |  |  |  |  |
| ■ 申請內容閱覧                                                                                                    | ICカードの利用者情報変更                                   |        |  |  |  |  |
| ■ ICカード手続き                                                                                                    | 登録されているICカードの利用者情報の変更を行います。                     |        |  |  |  |  |
|                                                                                                    |                                                 |        |  |  |  |  |
| <ul> <li>申請業務メニュー</li> </ul>                                                                                                    |                                                 |        |  |  |  |  |
| ■ <u>ログアウト</u>                                                                                                    |                                                 |        |  |  |  |  |
| > 80000 - 8                                                                                                    |                                                 |        |  |  |  |  |
| ドロックション・     「「「「「「「」」」、     「「」」、     「「」」、     「「」」、     「」、     「」、     「」、     「」、     「」、     「」、     「」、     「」、     「」、     「」、     「」、     「」、     「」、     「」、     「」、     「」、     「」、     「」、     「」、     「」、     「」、     「、     「、     「、     」     「、     」     「、     」     「、     」     「、     」     「、     」     「、     」     「、     」     「、     「、     」     「、     」     「、     」     「、     」     「、     」     「、     」     「、     」     「、     「、     「、     「、     「、     「、     「、     「、     」     「、     「、     「、     「、     「、     「、     「、     「、     「、     「、     「、     「、     「、     「、     「、     「、     「、     「、     「、     「、     「、     「、     「、     「、     「、     「、     「、     「、     「、     「、     「、     「、     「、     「、     「、     「、     「、     「、     「、     「、     「、     「、     「、     「、     「、     「、     「、     「、     「、     「、     「、     「、     「、     「、     「、     「、     「、     「、     「、     「、     「、      「、      「、      「、      「、      「、      「、      「、      「、      「、      「、      「、      「、      「、      「、      「、      「、      「、      「、      「、      「、      「、      「、      「、      「、      「、      「、      「、      「、      「、      「、      「、      「、      「、      「、      「、      「、      「、      「、      「、      「、      「、      「、      「、      「、      「、      「、      「、      「、      「、      「、      「、      「、       「、       「、       「、       「、       「、 | 変更を行うICカードをICカードリーダーに挿入して『進む』ボタンをクリックしてください。    |        |  |  |  |  |
| » インフォメーション                                                                                                    |                                                 |        |  |  |  |  |
| L EAQ                                                                                                    | 戻る進む                                            |        |  |  |  |  |
| » リンク                                                                                                    |                                                 |        |  |  |  |  |
| ト 情報公開TOPへ                                                                                                    |                                                 |        |  |  |  |  |

#### PINの入力ダイアログが表示されます。

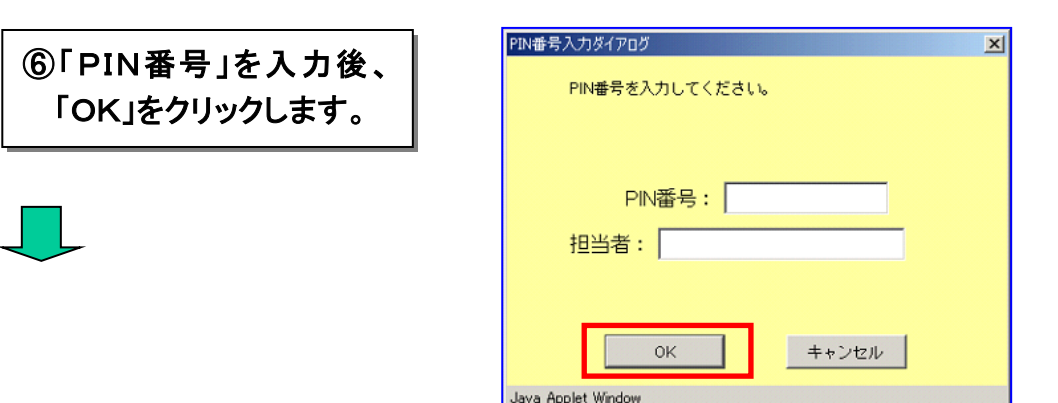

利用者情報変更の入力画面が表示されます。

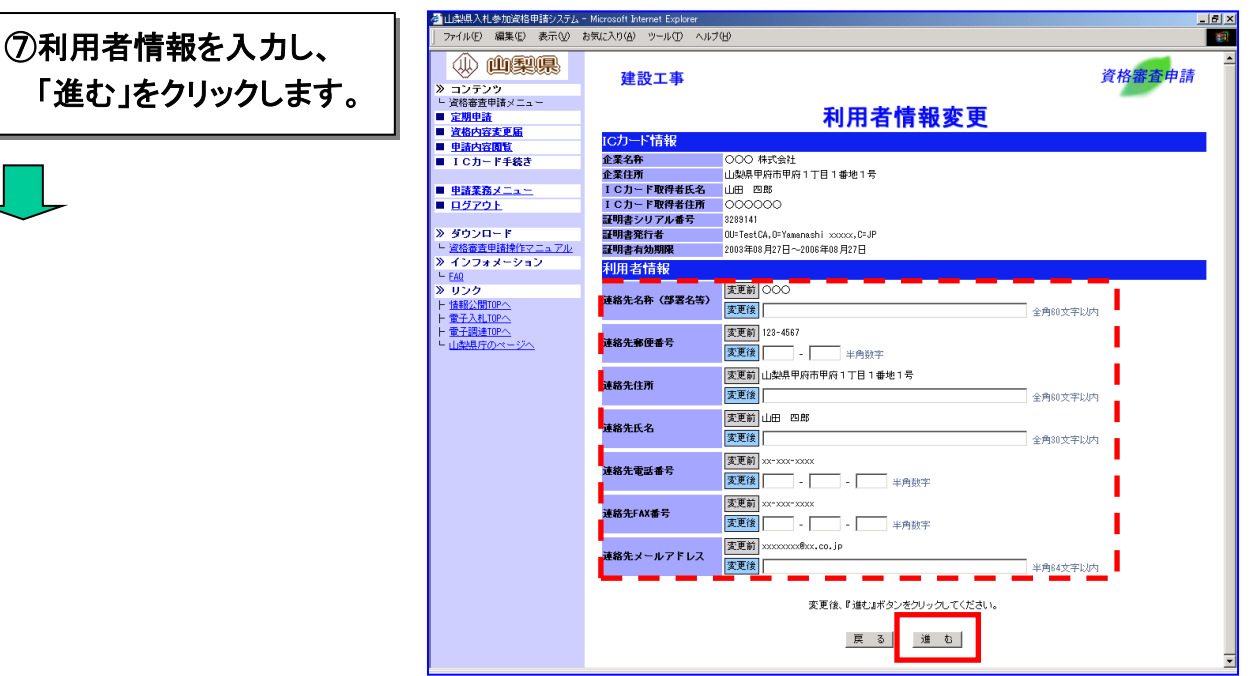

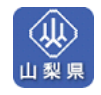

6. ICカード(電子証明書)の取扱い

登録内容の確認画面が表示されます。

|                                       | 山梨県入札参加資格申請システム -<br>ファイル(E) 編集(E) 表示(V) ま | Microsoft Internet Explorer<br>6気に入り(色) ツール(① ヘル) | 7W                                                                  | <u>_ 8</u> |
|---------------------------------------|--------------------------------------------|---------------------------------------------------|---------------------------------------------------------------------|------------|
|                                       |                                            | 建設工事                                              |                                                                     | 資格審查申請     |
|                                       | - 直船衛直中請又ニュー<br>  定期申請                     |                                                   | 利田者情報変更                                                             |            |
|                                       | 資格内容変更届                                    | 1 and the last                                    |                                                                     |            |
|                                       | 申請内容閲覧                                     | ICカード情報                                           |                                                                     |            |
|                                       | ICカード手続き                                   | 企業名称                                              | 000 株式会社                                                            |            |
| $\sim$                                |                                            | 企業住所                                              | 山梨県甲府市甲府1丁目1番地1号                                                    |            |
|                                       | ■ 申請業務メニュー                                 | ICカード取得者氏名                                        |                                                                     |            |
|                                       | <u> ログアウト</u>                              | ICカード取得者住所                                        | 000000                                                              |            |
|                                       |                                            | 証明書シリアル番号                                         | 3289141                                                             |            |
| »                                     | > ダウンロード                                   | 証明書発行者                                            | OU=TestCA,O=Yamanashi xxxxx,C=JP                                    |            |
|                                       | - 資格審査申請操作マニュアル                            | 証明書有効期限                                           | 2003年08月27日~2006年08月27日                                             |            |
| »                                     | > インフォメーション                                | 利用者情報                                             |                                                                     |            |
|                                       | - <u>FAU</u>                               | 連絡先名称(部署名等)                                       | 000                                                                 |            |
| · · · · · · · · · · · · · · · · · · · |                                            | 連絡先和便番号                                           | xxx-xxxx                                                            |            |
|                                       | - 雷子入札.TOPへ                                | 連絡先住所                                             | 山梨県甲府市甲府1丁目1番地1号                                                    |            |
|                                       | - 電子調達TOPへ                                 | 連絡先氏名                                             |                                                                     |            |
|                                       | - 山梨県庁のページへ                                | 連絡先電話番号                                           | xx=xxx=xxxx                                                         |            |
|                                       |                                            | 連絡先FAX番号                                          | xx-xxx-xxxx                                                         |            |
|                                       |                                            | 連絡先メールアドレス                                        | xxxxxxxxx8xx.co.jp                                                  |            |
|                                       |                                            |                                                   | ー<br>変更内容がよらしければ『確認#ポタンをクリックしてください。<br>ICカードの変更を行います。<br>戻る」<br>編 記 |            |

利用者情報変更の完了画面が表示されます。

|               | 山梨県入札参加資格申請システム - Microsoft Internet i                                          | Explorer       | <u>_8×</u> |
|---------------|---------------------------------------------------------------------------------|----------------|------------|
| ④[咎録者―覧へ」をクリッ | 」 ファイル(E) 編集(E) 表示(V) お気に入り(A) ツーノ                                              | J              | 2 <u>1</u> |
|               |                                                                                 |                | 資格審查申請     |
| クしまり。         | <ul> <li>&gt;&gt; コンテンジ</li> <li>&gt;&gt; 資格審査申請メニュー</li> <li>■ 定期申請</li> </ul> | 利用者情報変更        | -          |
|               | ■ <u>資格内容変更施</u><br>■ <u>申請内容閲覧</u><br>ICカードの3                                  | 利用者情報変更完了      |            |
|               | <ul> <li>ICカード手続き</li> <li>ICカードの利</li> </ul>                                   | 用者情報変更が完了しました。 |            |
|               | <ul> <li>■ <u>申請業務メニュー</u></li> <li>■ <u>ログアウト</u></li> </ul>                   | 登禄者一覧へ         |            |
|               | ≫ ダウンロード<br><u> 点格審査申請物作でニュアル</u><br>≫ インフォメーション<br>⊢ FA0                       |                |            |

これでICカード(電子証明書)の利用者情報変更手続きは完了です。

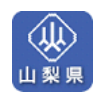

## 6.3 ICカード(電子証明書)の更新

#### ■ICカード(電子証明書)を変更する

ご利用いただけるICカード(電子証明書)を新しいICカード(電子証明書)に更新します。

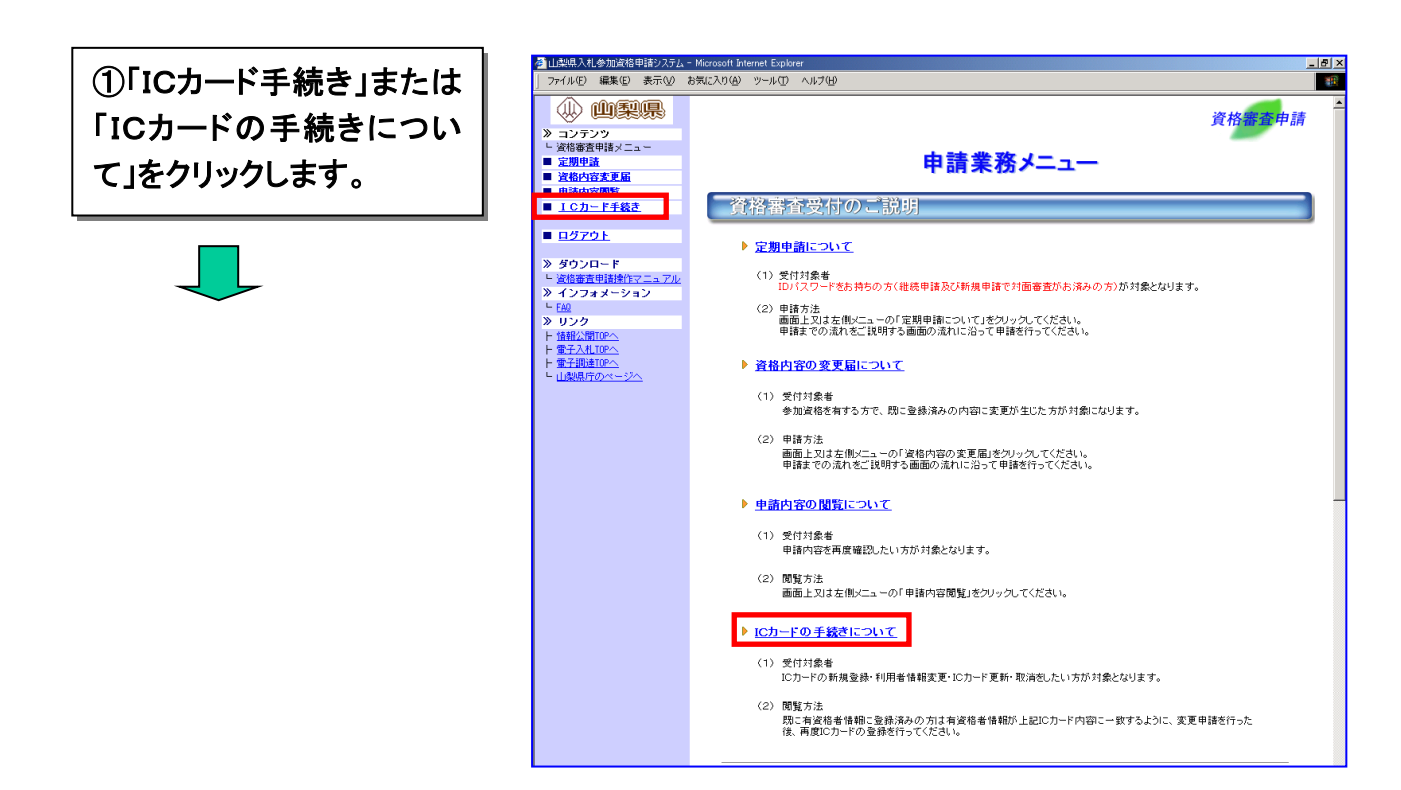

ICカード(電子証明書)の登録者一覧が表示されます。

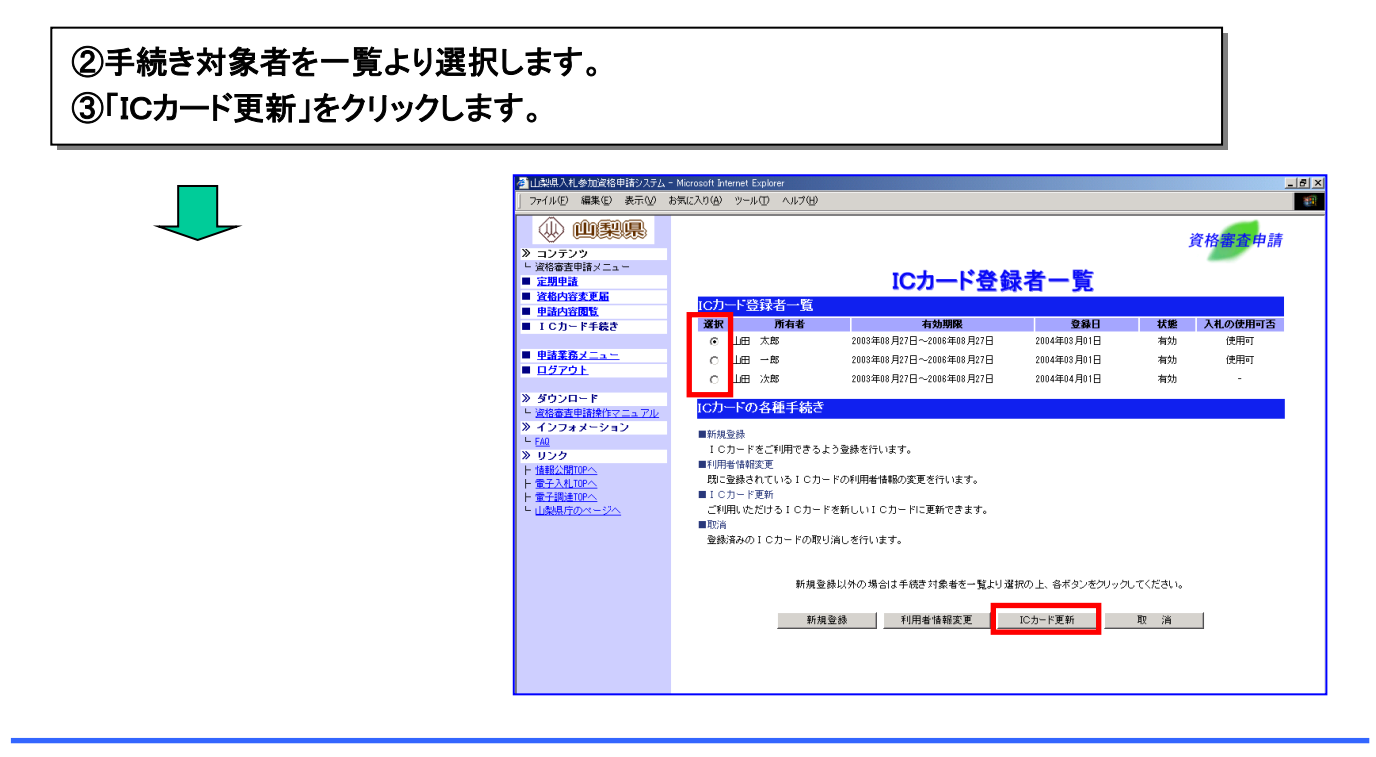

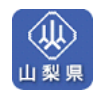

ICカード(電子証明書)の更新画面が表示されます。

④<u>現在使用しているICカード(電子証明書)</u>をICカードリーダにセットします。
 ⑤「進む」をクリックします。

| 2      | 山梨県入札参加道格申請システム・      | - Microsoft Internet Explorer                                                                                                    |
|--------|-----------------------|----------------------------------------------------------------------------------------------------|
|        | ファイル(E) 編集(E) 表示(V) : | お気に入り(Δ) ツール(① ヘルブ(ビ) 188                                                                                                    |
|        | () (1)RR              | 資格靈香申請                                                                                                    |
| >      | ・ コンテンツ               |                                                                                                    |
|        | - 資格審査申請メニュー          |                                                                                                    |
|        | 正型里直<br>姿态内安泰更属       |                                                                                                    |
|        | 申請内容閲覧                | IC力一F更新                                                                                                    |
| $\sim$ | ICカード手続き              | 現在使用しているICカードから新しいICカードに更新を行います。更新手続き後は現在使用中のICカードはご使用できなくなりますの<br>でご注意ください。                                                                                                    |
|        |                       |                                                                                                    |
|        | 単語業務メニュー              |                                                                                                    |
|        | <u>1579F</u>          |                                                                                                    |
| »      | ダウンロード                |                                                                                                    |
|        | 資格審査申請操作マニュアル         | 現在使用している(の力-ドが)のカードリーダーに下しく撮えるわていることを接取して単純化いポタンを付けっかしてください。                                                                                                    |
| »      | インフォメーション             | MILLING CHORES IN ANY IN THE CONTRACT CONDUCTION CONTRACT OF THE CONTRACT OF THE CONTRACT. |
| L      | - <u>FAQ</u>          |                                                                                                    |
| »      | リンク                   |                                                                                                    |
|        | - 情報公開TOPへ            |                                                                                                    |

#### PINの入力ダイアログが表示されます。

| ⑥「PIN番号」を入力後、<br>「OK」をクリックします。 | PIN番号入力ダイアロヴ 区<br>PIN番号を入力してください。 |
|--------------------------------|-----------------------------------|
|                                | PIN番号:<br>担当者:                    |
|                                | OK キャンセル<br>Java Applet Window    |

現在使用しているICカード(電子証明書)情報が表示されます。

| ⑦ <u>新しいICカード(電子証明書)</u> をICカードリーダにセットします。 |  |
|--------------------------------------------|--|
| ⑧「進む」をクリックします。                             |  |

|                                                                                                    | 建設工事                                                    |                                    | 資格審查申詞 |
|----------------------------------------------------------------------------------------------------|---------------------------------------------------------|------------------------------------|--------|
| <ul> <li>&gt;&gt;&gt;&gt;&gt;&gt;&gt;&gt;&gt;&gt;&gt;&gt;&gt;&gt;&gt;&gt;&gt;&gt;&gt;&gt;&gt;&gt;&gt;&gt;&gt;&gt;&gt;&gt;&gt;&gt;&gt;&gt;</li></ul> |                                                         | にカード再新                             | _      |
| ■ <u>資格内容変更届</u>                                                                                                    |                                                         | 1073 1.55%                         |        |
| ■ 申請内容閲覧                                                                                                    | 現在使用しているIC                                              | の一下情報                              |        |
| ■ ICカード手続き                                                                                                    | 企業名称                                                    | 000株式会社                            |        |
|                                                                                                    | 企業住所                                                    | 山梨県甲府市甲府1丁目1番地1号                   |        |
| ■ <u>申請業務メニュー</u>                                                                                                    | ICカード取得者氏名                                              | 山田四郎                               |        |
| ■ <u>ログアウト</u>                                                                                                    | ICカード取得者住所                                              | 000000                             |        |
|                                                                                                    | 証明書シリアル番号                                               | 3289141                            |        |
| <b>≫ ダウンロード</b>                                                                                                    | 証明書発行者                                                  | OU=TestCA, D=Yamanashi xxxxx, C=JP |        |
| 当 省 審査申請操作マニュアル                                                                                                    | 証明書有効期限                                                 | 2003年08月27日~2006年08月27日            |        |
| » インフォメーション                                                                                                    |                                                         |                                    |        |
| L FAO                                                                                                    |                                                         |                                    |        |
| » 955                                                                                                    | 新しいICカードがICカードリーダーに正しく挿入されていることを確認して『進む』ボタンをクリックしてください。 |                                    |        |
|                                                                                                    |                                                         |                                    |        |
|                                                                                                    | 屋 る 離 お                                                 |                                    |        |
|                                                                                                    | <i>b</i> ≈ <i>w</i> <u>1≣</u> U                         |                                    |        |

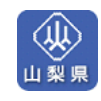

| PINの入力ダイアログが表示され                                      | <i>、</i> ます。                                                                                                    |                                                                                                    |       |
|-------------------------------------------------------|----------------------------------------------------------------------------------------------------|----------------------------------------------------------------------------------------------------|-------|
| <ul><li>⑨「PIN番号」を入力後、</li><li>「OK」をクリックします。</li></ul> | PIN番号入力ダイア<br>PIN番号                                                                                                    | <b>₽ロヴ</b>                                                                                                    |       |
|                                                       | 担当者                                                                                                    | PIN番号:                                                                                                    |       |
|                                                       | Java Applet Wind                                                                                                    | OK キャンセル                                                                                                    |       |
| 更新の確認画面が表示されます。                                       | D                                                                                                    |                                                                                                    |       |
| ⑩「確認」をクリックします。                                        | ● 山梨県入札参加資格申請システム     ファイル(E) 編集(E) 表示(W)     ○     ○     ○     ○     ○     ○     ○     ○     ○     ○     ○     ○     ○     ○     ○     ○     ○     ○     ○     ○     ○     ○     ○     ○     ○     ○     ○     □     □     □     □     □     □     □     □     □     □     □     □     □     □     □     □     □     □     □     □     □     □     □     □     □     □     □     □     □     □     □     □     □     □     □     □     □     □     □     □     □     □     □     □     □     □     □     □     □     □     □     □     □     □     □     □     □     □     □     □     □     □     □     □     □     □     □     □     □     □     □     □     □     □     □     □     □     □     □     □     □     □     □     □     □     □     □     □     □     □     □     □     □     □     □     □     □     □     □     □     □     □     □     □     □     □     □     □     □     □     □     □     □     □     □     □     □     □     □     □     □     □     □     □     □     □     □     □     □     □     □     □     □     □     □     □     □     □     □     □     □     □     □     □     □     □     □     □     □     □     □     □     □     □     □     □     □     □     □     □     □     □     □     □     □     □     □     □     □     □     □     □     □     □     □     □     □     □     □     □     □     □     □     □     □     □     □     □     □     □     □     □     □     □     □     □     □     □     □     □     □     □     □     □     □     □     □     □     □     □     □     □     □     □     □     □     □     □     □     □     □     □     □     □     □     □     □     □     □     □     □     □     □     □     □     □     □     □     □     □     □     □     □     □     □     □     □     □     □     □     □     □     □     □     □     □     □     □     □     □     □     □     □     □     □     □     □     □     □     □     □     □     □     □     □     □     □     □     □     □     □     □     □     □     □     □     □     □     □     □     □     □     □     □     □     □     □     □     □     □     □     □     □     □     □ | - Microsoft Balenet Explorer<br>お客広入り(4) ッール(1) へルブ(4)                                                                                                    |       |
|                                                       | <ul> <li>※ 曲梨県</li> <li>&gt; コンテンツ</li> </ul>                                                                                                    | 建設工事 资                                                                                                    | 格審查申請 |
|                                                       | <ul> <li>□ 波格審査申請メニュー</li> <li>■ 定期申請</li> <li>■ 宣格内容変更届</li> <li>■ 申請内容閲覧</li> <li>■ ICカード手続さ</li> </ul>                                                                                                    | ICカード更新<br>現在使用しているICカード情報<br>建業名表 ○○○ 株式会社                                                                                                    |       |
|                                                       | <ul> <li>「東信審査申請火ニュー</li> <li>「東州県法</li> <li>「支衛小宮東東届</li> <li>「東山谷西敷</li> <li>「白っトド手長去</li> <li>「白ブワトト</li> <li>「ダウンロード</li> <li>「没宿畜走自過約17ニュアル」</li> <li>「ダウンロード</li> <li>「没宿畜走自過約17ニュアル」</li> </ul>                                                                                                    | ICカード更新     ICカード更新     ICカード更新     ICカード     ICカード     ICカード     ICカード     ICカード     ICカード     ICカード     ICカード     ICカード     ICオー     ICオー |       |
|                                                       | <ul> <li>」 炭酸香草草味又ニュー</li> <li>二 変更が含実しニュー</li> <li>二 変更が含実し</li> <li>● 支払から変更品</li> <li>● 生油から増加</li> <li>● ログアクト</li> <li>■ ログアクト</li> <li>&gt; ダウクロード</li> <li>&gt; ゾロクォメーション</li> <li>ト (加速者を回該他行アニュアル)</li> <li>&gt; インフォメーション</li> <li>ト (加速者を回該他行アニュアル)</li> <li>&gt; リンク</li> <li>ト 量子振き(四)</li> <li>&gt; 山上秋田(アのハージハ)</li> </ul>                                                                                                    | ICカード更新           製業料         〇〇〇 株式会社           企業料         山梨県甲府甲府17目1番社1号           10カード取得低54         山梨県甲府甲府17目1番社1号           10カード取得低54         ロ参約           10カード取得低54         ロ参約           10カード取得低54         ロ参約           10カード取得低54         ロ参約           10カード取得低54         ロ参約           10カード取得低54         ロ参約           2002年00月27日-2004年00月27日         2002年00月27日           10カード取得低55         山田 四巻           10カード取得低55         山田 四巻           10カード取得低55         山田 四巻           10カード取得低16         000000           10カード取得低16         000000           10カード取得低16         000000           10カード取得低16         000000           10カード取得低16         000000                                                                                                    |       |
|                                                       | <ul> <li>「東信着車等はメニュー</li> <li>「支払り方支支払」</li> <li>「支払り方支支払」</li> <li>「支払り方支支払」</li> <li>「カトド手続き</li> <li>「カトド手続き</li> <li>「コブフク」</li> <li>「コブフク」</li> <li>「コブフク」</li> <li>「コブフク」</li> <li>「コブフク」</li> <li>「コブフク」</li> <li>「コブフク」</li> <li>「コブフク」</li> <li>「コブク」</li> <li>「コブク」</li></ul>                                                                                                    | <section-header><section-header><section-header>      Diaman       Diaman       Diaman</section-header></section-header></section-header>                                                                                                    |       |

|                                     |                  |         | 資格審查申調 |
|-------------------------------------|------------------|---------|--------|
| >>>>>>>>>>>>>>>>>>>>>>>>>>>>>>>>>>> |                  |         |        |
| ■ <u>定期申請</u>                       |                  | ICカード更新 |        |
| ■ 資格内容変更届                           |                  |         |        |
| 申請內容閱覧                              | IC刀=ト更新完了        |         |        |
| ■ ICカード手続き                          | ICカードの更新が完了しました。 |         |        |
|                                     |                  |         |        |
| ■ <u>申請業務メニュー</u>                   |                  | 登録者一覧へ  |        |
| ■ <u>ログアウト</u>                      |                  |         |        |
| 》 ダウンロード                            |                  |         |        |
| 」 資格審査申請操作マニュアル                     |                  |         |        |

これでICカード(電子証明書)の更新手続きは完了です。

クします。

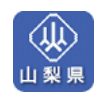

## 6.4 取消

■ICカード(電子証明書)の登録を取り消す

登録済みのICカード(電子証明書)の取り消しを行ないます。(複数登録時)

| ✓ チェック!! 登録しているICカード(電子証明書)を全て取り消すことはできません。     |                                                                                                    |                            |  |  |
|-------------------------------------------------|----------------------------------------------------------------------------------------------------|----------------------------|--|--|
| ①「ICカード書手続き」また<br>は「ICカードの手続きにつ<br>いて」をクリックします。 | 11448.A14 今回24891820.724           71/490         編集(2) 表示(2)           71/490         編集(2) 表示(2)           201/492         第二(2)           201/592 | • Morecodd Externet Extore |  |  |

ICカード(電子証明書)の登録者一覧が表示されます。

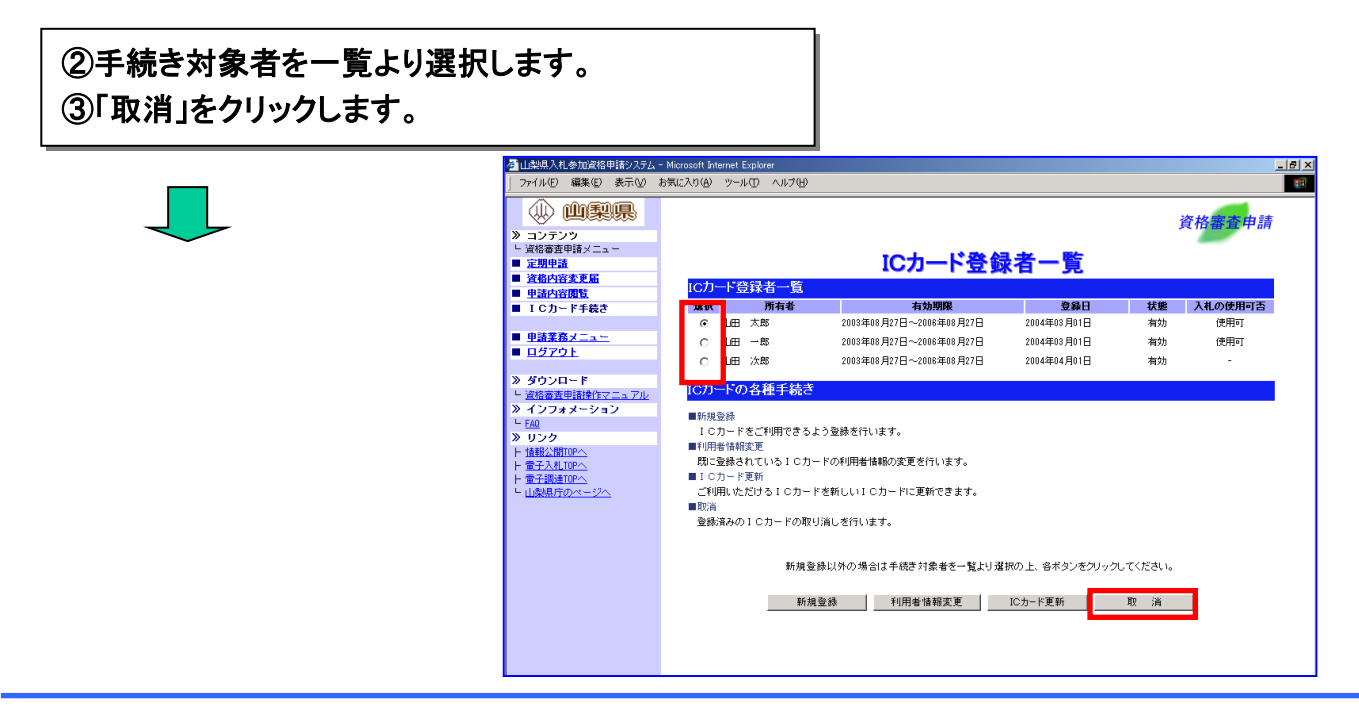

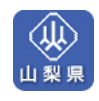

ICカード(電子証明書)の取り消し画面が表示されます。

④取り消しを行なうICカードリーダにセットします。 ⑤「進む」をクリックします。

|                                         | 参山梨県入札参加資格申請システム・<br>ファイル(E) 編集(E) 表示(y)                                                                                                    | · Microsoft Internet Explorer<br>話気に入り(A) ツール① ヘルプ(H)                                                                                                    |                   |
|-----------------------------------------|----------------------------------------------------------------------------------------------------|----------------------------------------------------------------------------------------------------|-------------------|
|                                         |                                                                                                    |                                                                                                    | 資格審查申請            |
| $\checkmark$                            | <ul> <li>&gt;&gt; コノテノワ</li> <li>└ 資格審査申請メニュー</li> <li>■ 定期申請</li> <li>■ 資格内容変更属</li> </ul>                                                                                                    | ICカード取消                                                                                                    | -                 |
|                                         | ■ <u>申請内容閲覧</u><br>■ I Cカード手続さ                                                                                                    | [Cプレードの取り消<br>登録済みのICカードの取り消しを行います。<br>ICカードでログインされている方は取消後、波格審査申請メニュー面面が表示されます。                                                                                                    |                   |
|                                         | ■ <u>申請業務メニュー</u><br>■ <u>ログアウト</u>                                                                                                    |                                                                                                    |                   |
|                                         | <ul> <li>※ ダウンロード</li> <li>ビ<u>営務審査申請操作マニュアル</u></li> <li>※ インフォメーション</li> <li>ビ<u>FAI</u></li> <li>※ リンク</li> <li>ド 植線公園TOPへ</li> </ul>                                                                                                    | 取済を行うICカード包Cカードリーダーに挿入してT進む#ネジンをク                                                                                                    | <b>リックしてください。</b> |
| Nの入力ダイアログが表示さ                           | れます。                                                                                                    |                                                                                                    |                   |
|                                         | PIN番号入力ダイ                                                                                                    | تع العام العام العام العام العام العام العام العام العام العام العام العام العام العام العام العام العام العام<br>العام العام العام العام العام العام العام العام العام العام العام العام العام العام العام العام العام العام الع                                                                                                    |                   |
| )「PIN番号」を人力後、                           | PIN番                                                                                                    | 号を入力してください。                                                                                                    |                   |
| 「OK」をクリックします。                           |                                                                                                    |                                                                                                    |                   |
|                                         |                                                                                                    |                                                                                                    |                   |
|                                         |                                                                                                    | PIN番号:                                                                                                    |                   |
|                                         | 担当                                                                                                    | 苦!                                                                                                    |                   |
| $\sim$                                  |                                                                                                    |                                                                                                    |                   |
| ~                                       |                                                                                                    | · .                                                                                                    |                   |
| ~                                       |                                                                                                    |                                                                                                    |                   |
|                                         |                                                                                                    | OK キャンセル                                                                                                    |                   |
| しの確認画面が表示され                             | します。<br>Java Applet Win                                                                                                    | OK キャンセル<br>dow                                                                                                    |                   |
| り消しの確認画面が表示され                           | します。<br>Java Applet Win<br>します。                                                                                                    | OK キャンセル<br>dow                                                                                                    |                   |
| リ消しの確認画面が表示され<br>「確認」をクリックします。          | します。<br>Java Applet Win<br>Java Applet Win<br>ファイルの 編集の 表示の<br>① 101050000                                                                                                    | OK キャンセル<br>dow<br>-Microsoft Internet Explorer<br>あ気に入り後、ツールの ヘルプ使                                                                                                    |                   |
| リ消しの確認画面が表示され<br>)「確認」をクリックします。         | します。<br>Java Applet Win<br>します。<br>2014年入代4502(80月前2757A<br>1771ル印 編集印 美市の<br>① (山梨県)<br>* コンデン?<br>* コンデン?<br>* コンデン?                                                                                                    | OK キャンセル<br>dow<br>- Microsoft Internet Epplorer<br>8年版2入り(ゆ) ツール① ヘルプ(ゆ)<br>建設工事                                                                                                    | 資格審查申請            |
| リ消しの確認画面が表示され<br>)「 <b>確認」をクリックします。</b> | します。<br>Java Applet Win<br>Java Applet Win<br>ファイルの 編集の 表示の<br>・ コンテン?<br>・ 端裔変種語メニュー<br>三別時語<br>・ 道明的含ま更新                                                                                                    | OK     キャンセル       dow     -Microsoft Interet Explorer       BRICAD(ゆ) ツール① ヘルプ(ゆ)     建設工事       建設工事     ICカード取消                                                                                                    | 资格需查申請            |
| リ消しの確認画面が表示され<br>)「 <b>確認」をクリックします。</b> | します。<br>します。<br>します。<br>しまます。<br>しまます。<br>しままたのでのではないたいでは、<br>しままたのでのではないたいでは、<br>しままでのでのではないたいでは、<br>しまれたのでのではないたいでは、<br>しまれたのでのではないたいでは、<br>しまれたのでのでは、<br>しまれたのでのではないたいでは、<br>しまれたのでのでは、<br>しまれたのでのでは、<br>しまれたのでのでは、<br>しまれたのでのでは、<br>しまれたのでのでは、<br>しまれたのでのでは、<br>しまれたのでのでは、<br>しまれたのでのでは、<br>しまれたのでのでは、<br>しまれたのでのでは、<br>しまれたのでのでは、<br>しまれたのでのでは、<br>しまれたのでのでは、<br>しまれたのでのでは、<br>しまれたのでのでは、<br>しまれたのでのでは、<br>しまれたのでのでは、<br>しまれたのでのでは、<br>しまれたのでのでは、<br>しまれたのでのでのでは、<br>しまれたのでのでのでは、<br>しまれたのでのでのでは、<br>しまれたのでのでのでは、<br>しまれたのでのでのでのでは、<br>しまれたのでのでのでのでは、<br>しまれたのでのでのでのでのでは、<br>しまれたのでのでのでのでのでのでのでのでのでのでのでのでのでのでのでのでのでのでので                                                                                                    | OK         キャンセル           dow         - Microsoft Suteret Explorer           BRICAD(ゆ) ツール① ヘルプ(ゆ)         - Microsoft Suteret Explorer           建設工事         ICカード取消           「Cカード抗役         - QOO 株式会社<br>(人) 単数日本目 11日 11年11日           学者格声         (人) 単の 株式会社<br>(人) 単数日の田田田口 11日 11日 11日 11日 11日 11日 11日 11日 11日 11                                                                                                    | 資格器查申請            |
| リ消しの確認画面が表示され<br>の「確認」をクリックします。         | Java Applet Win           Java Applet Win           フィルの 編集の 表示の           アイルの 編集の 表示の           一次化の 編集の 表示の           一次化の 編集の 表示の           一次の変換の           2.02720           2.02525           2.01525           2.01525           2.01525           2.01525           2.01525           2.01525           2.01525           2.01525           2.01525           2.01525           2.01525           2.01525           2.01525           2.01525           2.01525           2.01525           2.01525           2.01525           2.01525           2.01525           2.01525           2.01525           2.01525           2.01525           2.01525           2.01525           2.01525                                                                                                    | OK         キャンセル           dow         - Microsoft Internet Explorer           bRUCAD(ゆ) ツール(ひ) ヘルプ(ゆ)         - Microsoft Internet Explorer           建設工事         ICカード取消           「Cカード情報<br>産業体務         山気県早所用得して目山地1号           「Cカード情報         企業体務           「Cカード情報         山気県早所用得して目山地1号           「Cカード開発低者         山田 四島           「Cカード開発低者         山田 四島                                                                                                    | 資格需查申請            |
| リ消しの確認画面が表示され<br>の「確認」をクリックします。         | Java Applet Win     Java Applet Win     Java Applet Win     Totat     Totat    | OK         キャンセル           dow         - Microsoft Internet Explorer           BMIC/X0(4) ツール(1) ヘル/2(4)         - Microsoft Internet Explorer           BMIC/X0(4) ツール(1) ヘル/2(4)         - Microsoft Internet Explorer           建設工事         ICカード情報           産業体所         山梨県早所市県、11日 1番地1号           10カード開催転名         山銀県早新市場の2000           運動業長年         128 日 日本           10カード開催転名         山田 日本           10カード開催転名         128 141           10日日本         128 141                                                                                                    | 資格需查申請            |
| リ消しの確認画面が表示され<br>の 確認」をクリックします。         | Java Applet Win     Java Applet Win     Java Applet Win     Java Applet Win     マイルの 編集の 表示の     マイルの 編集の 表示の     マイルの 編集の 表示の     マイルの 編集の 表示の     マイルの 編集の 表示の     マイルの 編集の 表示の     マイルの 編集の 表示の     マイルの 編集の またの     マイルの 編集の またの     マイルの 編集の またの     マイルの 編集の またの     マイルの 編集の またの     マイルの 編集の またの     マイルの 編集の またの     マイルの 編集の またの     マイルの 編集の またの     マイルの 編集の またの     マイルの 細胞の     マイルの 細胞の     マイルの 細胞の     マイルの     マイルの 細胞の     マイルの     マイルの     マイルの     マイルの     マイルの     マイルの     マイルの     マイルの     マイルの     マイルの     マイルの     マイル     マイルの     マイルの      マイルの     マイルの   | OK         キャンセル           dow         - Microsoft Internet Explorer           BMC/2016 ソールロ ヘルプロタ         - Microsoft Internet Explorer           BMC/2016 ソールロ ヘルプロタ         - Microsoft Internet Explorer           BMC/2016 ソールロ ヘルプロタ         - Microsoft Internet Explorer           BMC/2016 ソールロ ヘルプロタ         - Microsoft Internet Explorer           BMC/2017 ・ Microsoft アンドロ ・ Microsoft Internet Explorer         - Microsoft Internet Explorer           ID         - Microsoft Internet Explorer           ID         - Microsoft                                             | 資格需查申請            |
| り消しの確認画面が表示され<br>の「確認」をクリックします。         | Java Applet Win     Java Applet Win     Java Applet Win     Java Applet Win     Total Attestication     Java Applet Win     Total Attestication     Java Applet Win     Total Attestication     Java     Java     J | OK         キャンセル           dow         - Microsoft Internet Explorer           BRICXA1(4) ットルロ ヘルフ4(9)         - Microsoft Internet Explorer           建設工事         ICカード情報           空茶4時         山梨県甲病市岸南「丁目」車地1考           「〇カード開報紙         山梨県甲病市岸南「丁目」車地1考           「〇カード開報紙         山梨県甲病市岸南「丁目」車地1考           「〇カード開報紙         山梨県甲病市岸南「丁目」車地1考           「〇カード開報紙         山梨県 日本           「日本                                                                                                    | 資格審查申請            |
| り消しの確認画面が表示され<br>か <b>確認」をクリックします。</b>  | Java Applet Win     Java Applet Win     Java Applet Win     Java Applet Win     Java Applet Win     Tor/WD 編集 0 表示(0)     O     O  | OK         キャンセル           dow         - Microsoft Internet Explorer           BRICXA1(4) ットルロ ヘルフ4(9)         - Microsoft Internet Explorer           建設工事         ICカード情報           産業4時         山梨県早病市岸南「1日 日本地1考           ロウード情報         - Microsoft Internet Explorer           建設工事         ICカード情報           ビウート間報         - Microsoft Internet Explorer           リウートロード取消         - Microsoft Internet Explorer           ロクート間報告報         - USA           ロクート間報告報         - USA           工物書を行き         - 2000年20月7日 - 2000年20月7日           理解書を行き         - 2000年20月7日 - 2000年20月7日           理解書を行き         - COO           単常本の目的         - COO           単常本の目的         - COO                                                                                                    | 資格審查申請            |
| り消しの確認画面が表示され<br>の「確認」をクリックします。         | Java Applet Win     Java Applet Win     Java Applet Win     Java Applet Win     Java Applet Win     Tor/HD 編集印 表示     POFTO     POFTO      | OK         キャンセル           dow         - Microsoft Internet Explorer           BMC/2016 ソールロ ヘルプロタ         - Microsoft Internet Explorer           BMC/2016 ソールロ ヘルプロタ         - Microsoft Internet Explorer           BMC/2016 ソールロ ヘルプロタ         - Microsoft Internet Explorer           BMC/2016 ソールロ ヘルプロタ         - Microsoft Internet Explorer           BMC/2017 ・ Microsoft アンドロットロ ヘルプロタ         - Microsoft Internet Explorer           IDD ード情報         - Microsoft Internet Explorer           IDD ード開催低化         - Microsoft Internet Explorer           IDD ード開催低化         - Microsoft Internet Explorer           IDD ード開催低化         - Microsoft Internet Explorer           IDD ード開催低化         - Microsoft Internet Explorer           IDD ード開催低化         - Microsoft Internet Explorer           IDD ード開催低化         - Microsoft Internet Explorer           IDT - RUMERET         - Microsoft Internet Explorer           IDT - RUMERET         - Microsoft Internet Explorer           IDT - RUMERET         - Microsoft Internet Explorer           IDT - RUMERET         - Microsoft Internet Explorer           IDT - RUMERET         - Microsoft Internet Explorer           IDT - RUMERET         - Microsoft Internet Explorer           IDT - RUMERET         - Microsoft Internet Explorer           IDT - R | 資格審查申請            |
| リ消しの確認画面が表示され<br>の「確認」をクリックします。         | Java Applet Win     Java Applet Win     Java Applet Win     Java Applet Win     Java Applet Win     Tor/WD 編集色 表示     Port P     Win     Win     Win     Port     Win     Port     Win     Win     Port     Win     Port     Port     Port | OK         キャンセル           dow         - Microsoft Internet Explorer           BMC/2016 ソールロ ヘルプロタ         - Microsoft Internet Explorer           BMC/2016 ソールロ ヘルプロタ         - Microsoft Internet Explorer           BMC/2016 ソールロ ヘルプロタ         - Microsoft Internet Explorer           BMC/2016 ソールロ ヘルプロタ         - Microsoft Internet Explorer           BMC/2017 リートロ ヘルプロタ         - Microsoft Internet Explorer           IDD ード時年低名         山田田 日本           IDD ード期春秋日         - Microsoft Internet Internet Explorer           IDD ード期春秋日         - Microsoft Internet Internet Explorer           IDD ード開春低名         山田 日本           IDT ERE (19843)         - OOO           IMB先名前 (19843)         - OOO           IMB先名前日         - DOO           IMB先名前日         - DOO           IMB 年後前市時日 11日 1 番地 1 号           IMB 年後前市時日 11日 1 番地 1 号           IMB 年後前市時日 11日 1 番地 1 号           IMB 年後前日         - DOO           IMB 年後前日         - DOO           IMB 年後前日         - DOO           IMB 年後前日         - DOO           IMB 年後前日         - DOO           IMB 年後前日         - DOO           IMB 年後前日         - DOO           IMB 年後前日         - DOO           IMB                                                                                                    | 資格需查申請            |
| り消しの確認画面が表示され<br>の「確認」をクリックします。         | Java Applet Win           Java Applet Win           ・           ・           ・           ・           ・           ・           ・           ・           ・           ・           ・           ・           ・           ・           ・           ・           ・           ・           ・           ・           ・           ・           ・           ・           ・           ・           ・           ・           ・           ・           ・           ・           ・           ・           ・           ・           ・           ・           ・           ・           ・           ・           ・           ・           ・           ・           ・           ・           ・           ・           ・                                                                                                    | OK         キャンセル           dow                                                                                                    | 資格審查申請            |
| り消しの確認画面が表示され<br>か「確認」をクリックします。         | Java Applet Win     Java Applet Win     Java Applet Win     Java Applet Win     Java Applet Win     Java Applet Win     Total     Total    | OK       キャンセル         dow         - Macosoft Internet Explorer         を放いている         を放いている         を放いている         を放いている         クレーン         クレーン                                                                                                    | <u>资格需要</u> 申請    |

取り消しの完了画面が表示されます。

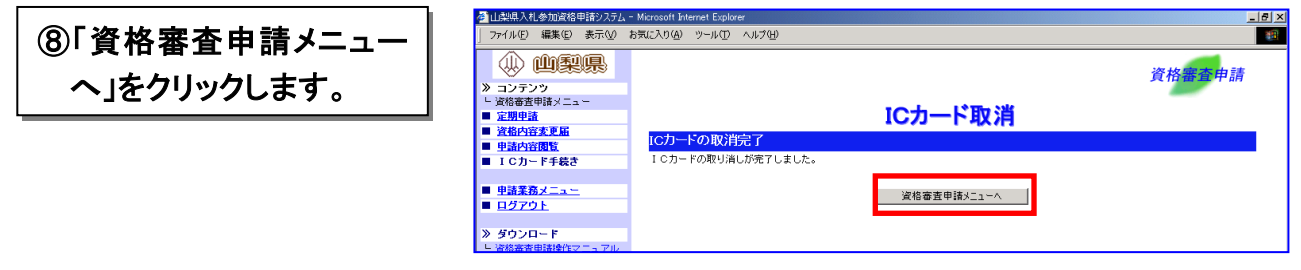

これでICカード(電子証明書)の取り消し手続きは完了です。